# Berger-Levrault Evolution

P.SEROUGNE

# Déroulé de la formation

- □ 9h 30 : Quelques nouveautés de la gamme
- □ 9h 40 : Le changement d'exercice
- D 10h00 : La production du CA n et réalisation du BP n+1
- □ 10 h 15 : Pause

2

- □ 10 h 30 : consolidation de la dématérialisation
- 10 h 45 : la facture dématérialisée Chorus Pro et la mise à jour des états
- □ 11 h 00 : La signature électronique
- □ 11 h 30 : Gestion des ASAP et PES Retour

#### Quelques nouveautés de la gamme

#### 3

• Le Rapprochement de 2 Pièces justificatives.

• Saisie des pièces justificatives sur : marché, tiers, emprunts, immo, AP/AE directement et transfert vers les mandats.

 Annulation/Réduction de mandats sur engagement => ré-injection du disponible sur l'engagement

• Saisie des codes produit locaux sur les comptes

 Bons de commandes : possibilité de bloquer les bons de commandes non validés et/ou non engagés avec envoi du contrôle des crédits au décideur par le parapheur en même temps que les bons de commandes

• Mise à jour du Mot de Passe de l'Utilisateur Technique directement dans e.magnus gestion financière.

#### Quelques nouveautés de la gamme

#### 4

• Contrôle des structures CPP associées à un U.T. directement dans e.magnus gestion financière.

- Opération de Fin d'Exercice : conservation des codes produits locaux sur les comptes
- Opération de Fin d'Exercice : Saisie des restes a réaliser simplifiés si pas d'engagement

• Opération de Fin d'Exercice Transfert des RAR au comptable directement dans l'assistant de fin d'exercice

- Téléchargement de l'annuaire Chorus pro et mise à jour des fournisseurs
- PES PJ Autonomes : simplification du traitement
- PES ASAP : QR code
- Envoi automatique des bordereaux vers la DGFIP dès la signature

#### Quelques nouveautés de la gamme

- Grand livre, Situation et Comparatif : affichage des réalisations 001 et 002
- PES Retour : Gestion des PES Retour Recettes
- PES Retour : suivi des paiement / encaissement
- PES Retour : Présentation des pièces rejetées par le comptable
- PES Retour : nouvel onglet sur les liquidations : « Trésorerie » contenant les informations mises a disposition par le comptable

5

6

Les <u>étapes</u> de changement d'exercice décrites ci-après seront les suivantes :

| Ouverture d'exercice                                     |                 |
|----------------------------------------------------------|-----------------|
| Paramétrage                                              | Chaque étape    |
| Opérations au fil de l'eau                               | une ou plusieur |
| Opérations fin exercice : investissement                 |                 |
| Régularisation des charges et produits de fonctionnement | sous-elape      |
| Résultat et arrêté de compte de fin d'année              |                 |
| Clôture de l'exercice                                    |                 |

**E** contient ſS

Sous-étape Ouverture exercice N+1

1 étape *Ouverture d'exercice* \*

Bouton fiche en création

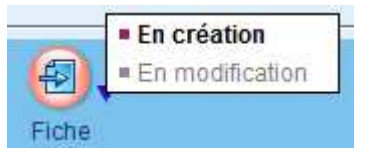

7

| omm - co            | mmune / C         | OMM - COI      | MMUNE     | / 2016       |                      |                      |                    |            |              |            |              |          |     |         |        |
|---------------------|-------------------|----------------|-----------|--------------|----------------------|----------------------|--------------------|------------|--------------|------------|--------------|----------|-----|---------|--------|
| <u>Collectivité</u> | comm - comm       | une            |           |              | •                    | Budget COMM - COM    | MUNE               |            |              | •          |              | Exercice | 201 | 7 🚺     |        |
| Identificati        | on Budget         | Contrôles      | Titres    | Mandats      | Séries de bordereaux | Modes de gestion     | Reprise des cumuls | 7          |              |            |              |          |     |         |        |
| Norme —             |                   |                |           |              |                      |                      |                    |            |              |            |              |          |     |         |        |
|                     |                   |                |           |              |                      |                      |                    |            |              |            |              |          |     |         |        |
| Norme N             | 114 - Commune     | s et EPCI ( sa | uf SIVU)d | e plus de 35 | i00h                 |                      |                    |            |              |            |              |          |     |         | •      |
|                     |                   |                |           |              |                      |                      |                    |            |              |            |              |          |     |         |        |
| Niveau de           | vote              |                |           |              |                      |                      |                    |            |              |            |              |          |     |         |        |
|                     |                   |                |           |              |                      |                      |                    |            |              |            |              |          |     |         |        |
| Investisse          | ment Chapitre     | -              |           |              | For                  | ctionnement Chapitre | •                  |            |              |            | 🗌 Avec opéra | ations   |     |         |        |
|                     |                   |                |           |              |                      |                      |                    |            |              |            |              |          |     |         |        |
| Référence           | s de la trésoreri | e              |           |              |                      |                      |                    |            |              |            |              |          |     |         |        |
| - 11                |                   |                |           |              |                      |                      |                    |            |              |            |              | -        |     |         |        |
| Trésoreri           |                   | PARTEMENTA     | LE        |              | •                    |                      | C                  | Compte d   | e rattacheme | ent        | _1           |          |     |         |        |
|                     |                   |                |           |              |                      |                      | C                  | Chapitre o | finvestissen | nent       |              |          |     |         |        |
|                     |                   |                |           |              |                      |                      |                    |            |              |            |              |          |     |         |        |
| -Gestion de         | es provisions —   |                |           |              |                      |                      |                    |            | Affichage d  | lu dossier | r            |          |     |         |        |
|                     |                   |                |           |              | Doto do lo dól       | ibération            |                    |            |              |            |              |          |     |         |        |
| Budg                | étaire            |                |           |              | Date de la del       |                      |                    |            | Dossie       | er caché   |              |          |     |         |        |
| () Semi             | budgétaire        |                |           |              | Numéro de la dél     | ibération            |                    |            |              |            |              |          |     |         |        |
|                     |                   |                |           |              |                      |                      |                    |            |              |            |              |          |     |         |        |
| Ø                   | e                 | à l            |           |              |                      |                      |                    |            | <i></i>      |            |              |          | A   | 6       |        |
| Enregist            | rer Suppr         |                |           |              |                      |                      |                    |            |              |            |              |          |     | Annuler | Fermer |
|                     |                   |                |           |              |                      |                      |                    |            |              |            |              |          |     |         |        |

Si aucun changement par rapport à l'année N cliquer sur le bouton

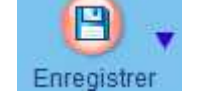

#### 8

#### Dans la liste des exercices le nouvel exercice apparaîtra A ouvrir

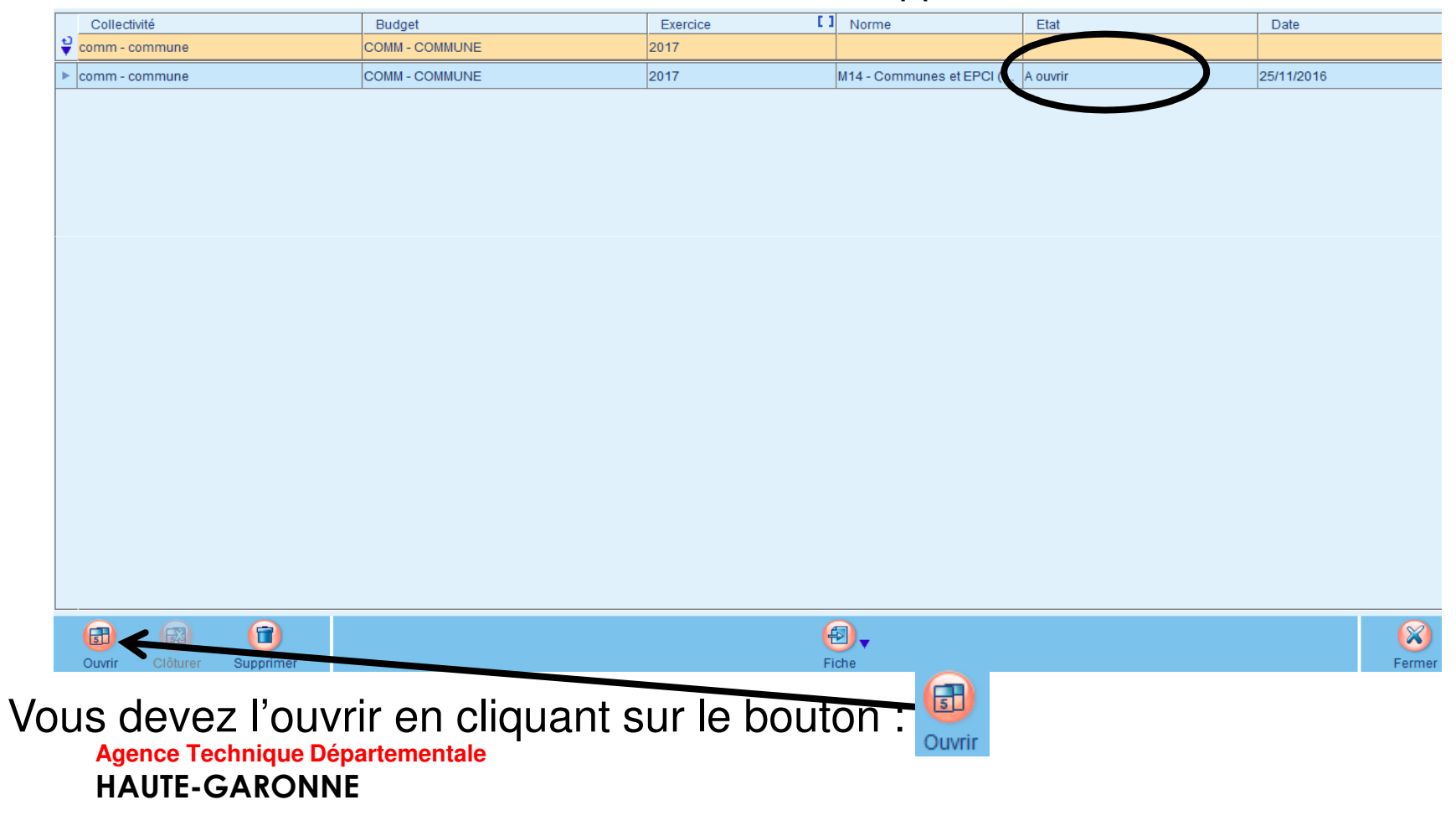

9

#### ✤ 2 étape Paramétrage ⇒ sous-étape Pilotage et configuration:

| Coption des opérations de fin d'exercice                                   |                      |                                     |
|----------------------------------------------------------------------------|----------------------|-------------------------------------|
| ☑ Rattachement des charges et des produits                                 | Choix du tiers PAIE  | RIE DEPARTEMENTALE                  |
| ✓ Conserver les fonctions des pièces d'origine sur les mouvements générés  |                      |                                     |
| Conserver les numéros d'engagement d'origine pour les engagements reportés | Bordereau préparato  | pire V                              |
|                                                                            | (uniquement les bord | lereaux de sens dépense et recette) |
| r Mode de gestion des écritures de la dette                                |                      |                                     |
|                                                                            | Séries de bordereaux | x                                   |
| O Par l'interface                                                          | Mandats              | M+ - Mandats ordinaires 🔹           |
| O Manuellement                                                             |                      |                                     |
| Module e.dette                                                             | Mandats annulatifs   | M Mandats annulatifs 🔹 💌            |
|                                                                            | <u>Titres</u>        | T+ - Titres ordinaires              |
| r Mode de gestion des écritures des immobilisations                        | Titres annulatifs    | T Titres annulatifs                 |
|                                                                            |                      |                                     |
| O Par l'interface                                                          |                      |                                     |
| O Manuellement                                                             | Axe 1                | ▼                                   |
| Module e.immobilisations                                                   | Axe 2                | •                                   |

Choisir le tiers pour les écritures de rattachement et les écritures d'ordre.

Sur l'onglet *Sélection des étapes optionnelles* vous pouvez décocher les étapes inutiles.

Agence Technique Départementale HAUTE-GARONNE

Situation des opérations Configuration Sélection des étapes optionnelles

✤3 étape Opération au fil de l'eau → sous-étape Immobilisations

Un assistant vous permet de réaliser automatiquement les écritures d'amortissement si cela n'a pas été encore fait. Notez que ces écritures ont dû être réalisées dans les *Modules complémentaires* / Génération des annuités d'immobilisation en cours d'année.

étape *Opération au fil de l'eau* sous-étape *ICNE sur emprunts* (*prêt*) Un assistant vous permet de réaliser automatiquement les écritures d'amortissement si cela n'a pas été encore fait.

Notez que ces écritures ont dû être réalisés dans les *Modules complémentaires* BLOC Emprunts / Génération des I.C.N.E. en cours d'année.

11

♦ 4 étape Opération fin exercice: investissement ⇒ sous-étape Arrêté de la section d'investissement

Il s'agit ici de marquer la fin des exécutions au niveau de la section d'investissement : un contrôle permet de vérifier qu'aucune écriture non encore numérotée ne soit

|                                        | Série de bordereaux                     |                      |                                    | ✓ Bord                            | dereau préparatoire |                  |                          | •          |
|----------------------------------------|-----------------------------------------|----------------------|------------------------------------|-----------------------------------|---------------------|------------------|--------------------------|------------|
| >                                      | Message<br>Arrêté de la section d'il    | nvestissement impo   | ssible                             |                                   |                     |                  |                          |            |
| Ici l'arrêté de la                     | Il existe des pièces non<br>Information | numérotées. Pour a   | rrêter la section, il convient d'o | ordonnancer ou de supprimer les p | pièces présentes.   |                  |                          |            |
| a action act                           | Vous n'avez pas de pièc                 | es en attente dans v | otre session "Interface".          | 1                                 | 1                   |                  |                          |            |
| Section est                            | P Type de pièce<br>2                    | ∇N° interne          | Tiers                              | Objet                             | Compte              | Date liquidation | Montant TTC              |            |
| impossible car il                      | ► Titre                                 | 22                   | PAIERIE DEPARTE                    | Frais d'études suivis de réalis   | 2031                | 30/06/2016       |                          | 150,00 € _ |
| reste des opérations<br>à ordonnancer. |                                         |                      |                                    |                                   |                     |                  |                          |            |
|                                        | Arrêter Supprim                         | er                   |                                    | Navigatio                         | <b>▼</b>            |                  | (Constraint)<br>Imprimer | Fermer     |
|                                        |                                         |                      |                                    |                                   |                     |                  |                          |            |

Arrête

#### 12

Il ne reste aucune écriture non encore numérotée alors l'arrêt de la section est possible grâce au bouton

Notez que, si l'arrêt de la section est irréversible cela ne vous empêchera pas de passer encore des écritures. L'arrêt de cette section permet l'initialisation des RAR et des rattachement au vu des engagements.

| Accueil Exécution × Arr<br>comm - commune / COMM - | êté de la section d'inve<br>COMMUNE / 2016 | stissement × |       |                  |          |
|----------------------------------------------------|--------------------------------------------|--------------|-------|------------------|----------|
| Série de bordereaux                                |                                            |              | •     | Bordereau prépar | atoire [ |
| Message                                            |                                            |              |       |                  |          |
| Arrêté de la section d'investisseme                | ent possible                               |              |       |                  |          |
| Information                                        |                                            |              |       |                  |          |
| Vous n'avez pas de pièces en attent                | e dans votre session "Interfa              | ice".        |       |                  |          |
| 🎒 Type de pièce<br>ပ                               | N° interne                                 | Tiers        | Objet |                  | Com      |
|                                                    |                                            |              |       |                  |          |
|                                                    |                                            |              |       |                  |          |
|                                                    |                                            |              |       |                  |          |
|                                                    |                                            |              |       |                  |          |
|                                                    |                                            |              |       |                  |          |
|                                                    |                                            |              |       |                  |          |
|                                                    |                                            |              |       |                  |          |
|                                                    |                                            |              |       |                  |          |
|                                                    |                                            |              |       |                  |          |
|                                                    |                                            |              |       |                  |          |
|                                                    |                                            |              |       |                  |          |
|                                                    |                                            |              | (     | ₿ .              |          |

13

Le

de

# étape *Opérations fin exercice: investissement* ⇒ sous-étape *Gestion des reports*

| s    | ens                                                    | ▼<br>che        |                                           | Choisir pour     |         |                    |                               |                    |                        |                 |  |
|------|--------------------------------------------------------|-----------------|-------------------------------------------|------------------|---------|--------------------|-------------------------------|--------------------|------------------------|-----------------|--|
| E    | tat des Reports                                        |                 |                                           |                  |         |                    |                               |                    |                        |                 |  |
| ß    | Compte                                                 | ♥<br>Opération  | Fonction                                  | N°<br>Engagement | Sens    | Montant<br>Restant | Traitement                    | Montant<br>reporté | Etat                   | chaque          |  |
| Ť    |                                                        |                 |                                           |                  |         |                    |                               |                    |                        | engagement,     |  |
| •    | 1068                                                   |                 | 020                                       | 2                | Recette | 12 000,00 €        | Report engagement (avec RAR)  | 12 000,00 €        | Non validé             |                 |  |
| •    | 2183                                                   |                 | 020                                       | 6                | Depense | 12 000,00 €        | Report engagement (avec RAR)  | 12 000,00 €        | Non validé             | un Traitement   |  |
| ~    | 2184                                                   |                 | 020                                       | 1                | Dépense | 1 500,00 €         | Report engagement (avec RAF 🔻 | 1000,00 €          | non validé             |                 |  |
| =    | Total Recettes                                         |                 |                                           |                  |         | 12 000,00 €        | Report engagement (avec RAR)  | 12 000,00 €        |                        |                 |  |
| =    | Total Dépense                                          |                 |                                           |                  |         | 13 500,00€         | Annulation                    | 13 500,00 €        |                        | Puis valider ce |  |
| r!   | Informations su                                        | r la ligne      |                                           |                  |         |                    |                               | Ecritures générées | s suite à la validatio | abaix paur upa  |  |
|      | Obiet                                                  | Engager         | nent n°1 - bureau                         | du das           |         |                    |                               | Montant RAR 2016   | 1                      | choix pour une  |  |
|      | 00,00                                                  | Lingugor        |                                           | dd dgo           |         |                    |                               | montant rout 20 re | ,                      | sélection de    |  |
|      | Tiers                                                  | dix doigts      | s - SA dix doigts                         |                  |         |                    |                               | Montant engagem    | ent reporté sur 201    |                 |  |
|      |                                                        |                 |                                           |                  |         |                    |                               |                    |                        | lignes par le   |  |
|      | Date de l'engag                                        | gement 23/11/20 | 16 🔳                                      |                  |         |                    |                               | N° de l'engageme   | nt reporté sur 2017    | bouton          |  |
|      | 0                                                      | Dánna           |                                           |                  |         |                    |                               |                    |                        | Douton 🧭        |  |
|      | Sens                                                   | Depense         | *                                         |                  |         |                    |                               |                    |                        | Valider         |  |
|      | P                                                      | ~               | 47                                        |                  |         |                    |                               |                    |                        |                 |  |
|      | Enregist                                               | - ``alider A    | vy Vy Vy Vy Vy Vy Vy Vy Vy Vy Vy Vy Vy Vy | ≥ ▼<br>ations    |         |                    | Navigation                    |                    | Imprimer               |                 |  |
|      | <b>n</b>                                               | 2 n             | ormot                                     | d'opp            | liauar  | up tr              | aitomont a                    | hojoj c            | Touto                  | una cáloation   |  |
| uic  | Appl                                                   | liquer P6       | ennet                                     | u app            | niquer  | unu                | allement C                    | 10151 6            |                        |                 |  |
| nna  | - Λ                                                    | nràci           | validat                                   | tione I          | oc liar |                    | pront on ót                   | at vali            | idó                    |                 |  |
|      | s. Apres validations les lignes seront en état valide. |                 |                                           |                  |         |                    |                               |                    |                        |                 |  |
| Agen | ce lechi                                               | nique Dep       | artementa                                 | ie               |         |                    |                               |                    |                        |                 |  |
| HAL  | ITE-GA                                                 | RONNE           |                                           |                  |         |                    |                               |                    |                        |                 |  |

#### 14

Pour une sélection de toutes les lignes : ctrl + A.

Différents type de *Traitement* :

- Report engagement (avec RAR) : l'engagement sera repris sur le nouvel exercice et un Reste à Réaliser sera inscrit au C.A. de l'année N.
- Report engagement (sans RAR) : l'engagement sera repris sur le nouvel exercice mais il n'y aura pas de Reste à Réaliser.
- Annulation : l'engagement sera soldé sur l'année N.
- A Traiter : aucun traitement n'est fait et la ligne reste en état : A traiter.

#### 15

Notez que si vous ne gérez pas les engagements vous pouvez tout de même créer des Restes à Réaliser grâce à la sous-étape : *Report des crédits disponibles :* 

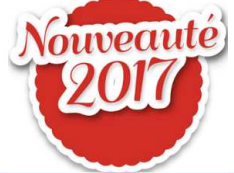

étape *Opérations fin exercice: investissement* → sous-étape *Gestion des Crédits disponibles* 

Détail des restes à réaliser

|   | Sens          | Compte | Opération | Fonction | Modèle de mouvement | Montant RAR 2017 | Etat       |
|---|---------------|--------|-----------|----------|---------------------|------------------|------------|
| ₹ |               |        |           |          |                     |                  |            |
| ► | Dépense       | 2182   | 100       | 020      |                     | 1 500,00 €       | Non validé |
| ۲ | Dépense       | 2184   |           | 020      |                     | 4 000,00 €       | Non validé |
| + |               |        |           |          |                     | 0,00€            | Non validé |
| = | Total dépense |        |           |          |                     | 5 500,00 €       |            |
| = | Total recette |        |           |          |                     |                  |            |
|   |               |        |           |          |                     |                  |            |

Saisir directement le montant des RAR 2017 sélectionner les lignes créées puis valider :

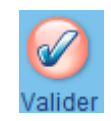

#### 16

# étape *Opérations fin exercice: investissement* $\Rightarrow$ sous-étape *transfert des restes à réaliser*

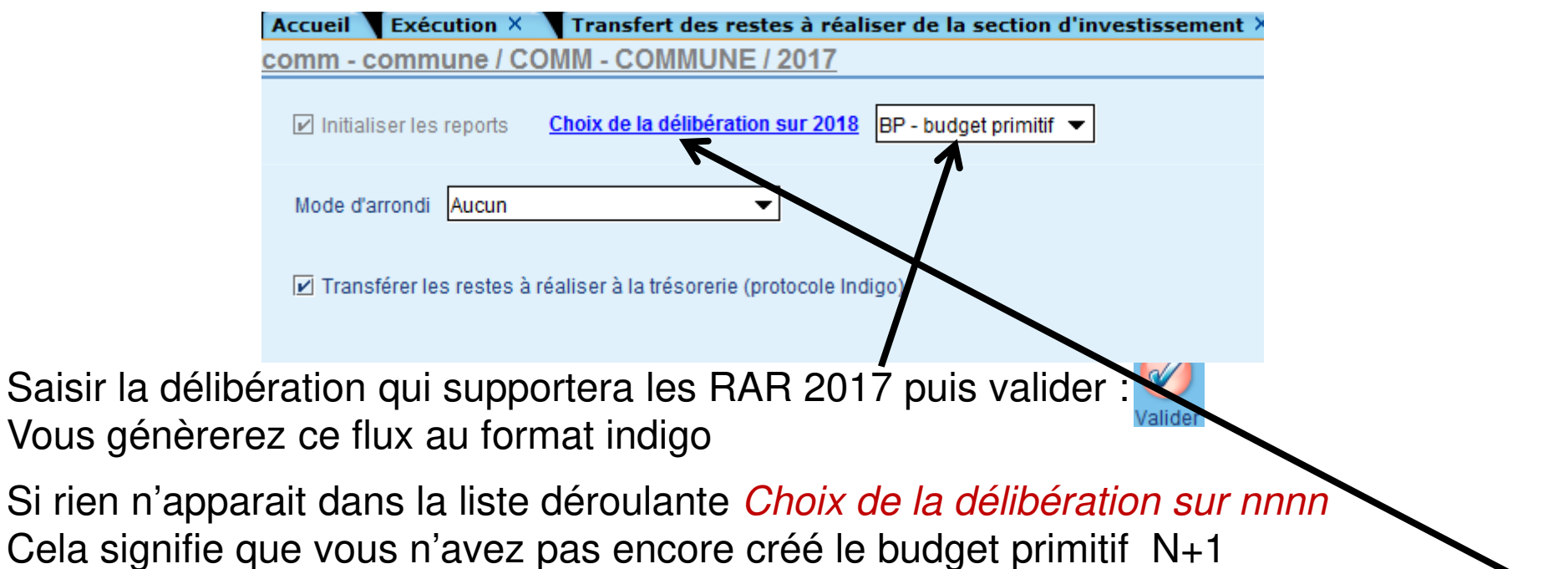

Vous pouvez le faire en cliquant sur l'étiquette bleue : Choix de la délibération sur nnnn :

#### 17

#### Création de l'étape budgétaire BP N+1 :

|                                 | Accueil Exécution × Fiche d'une délibération budgétaire ×                  |
|---------------------------------|----------------------------------------------------------------------------|
| Il sera intéressant de          | <u>comm - commune / COMM - COMMUNE / 2017</u>                              |
| réquipérar log DAD              | Etape : BP - budget primifif                                               |
| recuperer les nan               | Non votée Non transférée à la trésorerie Non validée à la préfecture       |
| défini plus haut 🔪              | Généralités Initialisation des IB Synthèse Graphiques Commentaires         |
|                                 |                                                                            |
|                                 | Etapa PR - Décignation budget primitif                                     |
|                                 |                                                                            |
|                                 | Observations                                                               |
| Puis enregistrer                |                                                                            |
|                                 | Voté(e) Date prévisionnelle de vote 🔲 🖾 Avec vote formel sur les chapitres |
|                                 | Date de validation préfecture                                              |
|                                 |                                                                            |
|                                 | Coptions d'initialisation                                                  |
|                                 | VI Prise en compte de l'analitique                                         |
|                                 | is i nise en compte de l'analyque.                                         |
|                                 | Cuverture du cadre                                                         |
|                                 | A partir des Lignes d'exécutions   Exercice N-1   Exercice en cours        |
|                                 | This inclusion de séléconnes                                               |
|                                 |                                                                            |
|                                 | r Gestion des reports                                                      |
|                                 |                                                                            |
|                                 | I≥ Recuperation automatique des RAR Mode d'arrondi Aucun                   |
|                                 |                                                                            |
|                                 |                                                                            |
| Agence Technique Départementale |                                                                            |
| HAUTE-GARONNE                   | Enregistrer Supprimer Initialiser Navigation Annuler Fermer                |

18

| Prévisions budgétaires à transférer                             |                         |                        | Γ     | Mode de transfert des montants                 |
|-----------------------------------------------------------------|-------------------------|------------------------|-------|------------------------------------------------|
| <ul> <li>Toutes les prévisions (nouvelles + reports)</li> </ul> |                         |                        |       | Transférer uniquement le cadre budgétaire vide |
| O Nouvelles prévisions (sans les reports)                       |                         |                        |       | Transférer les montants :                      |
| Our Uniquement les reports                                      |                         |                        |       | ⊖ "Substitués"                                 |
|                                                                 |                         |                        | L     |                                                |
| -Génération du fichier de liaison                               |                         |                        |       |                                                |
| Choisissez le destinataire du fichier de liaison                |                         |                        |       |                                                |
|                                                                 |                         |                        |       |                                                |
|                                                                 | Désignation             | PAIERIE DEPARTEMENTALE |       | ▼                                              |
|                                                                 | Protocole exploité      | Indigo                 |       | ▼                                              |
|                                                                 | Equipement informatique | Hélios                 |       |                                                |
| Choisissez les paramètres du fichier de liaison                 |                         |                        |       |                                                |
|                                                                 | 🗹 Retour Chariot        |                        |       |                                                |
|                                                                 |                         | Générer le f           | fichi | ier de liaison                                 |

#### 19

5 étape Régularisation des charges et produits de fonctionnement (ou exploitation) sous-étape arrêté de la section de fonctionnement (ou

| exploitatior             | Message                                         |                               |          |            |        |                  |                 |  |  |  |  |  |
|--------------------------|-------------------------------------------------|-------------------------------|----------|------------|--------|------------------|-----------------|--|--|--|--|--|
| Aucune                   | Arrêté de la section de fonctionnement possible |                               |          |            |        |                  |                 |  |  |  |  |  |
| nièce en                 | Viormation                                      |                               |          |            |        |                  |                 |  |  |  |  |  |
|                          | Vous n'avez pas de pièces en atte               | ente dans votre session "Inte | erface". |            |        |                  |                 |  |  |  |  |  |
| attente :                | B Type de pièce                                 | N° interne                    | Tiers    | Objet      | Compte | Date liquidation | Montant TTC     |  |  |  |  |  |
| l'arrêt de la            |                                                 |                               |          |            |        |                  |                 |  |  |  |  |  |
| section est              |                                                 |                               |          |            |        |                  |                 |  |  |  |  |  |
|                          |                                                 |                               |          |            |        |                  |                 |  |  |  |  |  |
|                          |                                                 |                               |          |            |        |                  |                 |  |  |  |  |  |
| bouton                   |                                                 |                               |          |            |        |                  |                 |  |  |  |  |  |
| Arrêter                  |                                                 |                               |          |            |        |                  |                 |  |  |  |  |  |
|                          | Arrêter Supprimer                               |                               |          | Navigation |        |                  | Imprimer Fermer |  |  |  |  |  |
| Agence Techr<br>HAUTE-GA | nique Départementale                            | •                             |          |            |        |                  |                 |  |  |  |  |  |

#### 20

#### Sous-étape : *services faits* ou *droits acquis*

o N°

Il s'agit ici de procéder au rattachement des charges et des produits imputables à l'exercice mais dont nous n'avons pas la facture ou la notification d'attribution de

subvention (recette).

Pour chaque engagement de fonctionnement un traitement devra être appliqué.

| Engagement              | Comple              | Fonction   | restant    | maiternent                                                  |                                    | à traiter                | Elal       |            |   |       |
|-------------------------|---------------------|------------|------------|-------------------------------------------------------------|------------------------------------|--------------------------|------------|------------|---|-------|
| ₽                       |                     |            |            |                                                             |                                    |                          |            |            |   |       |
| ▶ 3                     | 60611               | 020        | 800,00€    | Rattachement                                                |                                    | 800,00€                  | Validé     |            |   | 1     |
| ✓ 4                     | 60623               | 020        | 1 500,00 € | Rattachement                                                | •                                  | 1 500,00 €               | Non validé |            |   |       |
| =                       |                     |            | 2 300,00 € | Rattachement                                                |                                    | 2 300,00 €               |            |            |   |       |
|                         |                     |            | ~          | Report engager<br>Report engager<br>Annulation<br>A traiter | ment (avec RAR)<br>ment (sans RAR) |                          | 1          |            |   |       |
| Informations such angle |                     |            |            |                                                             | Ecritures générée                  | es suite à la validation | _          |            |   | <br>- |
| Nature de la dépense    | Alimentation        |            |            |                                                             | Rattachement                       |                          |            |            |   | ]     |
| Tiers                   | dix doigts - SA dix | doigts     |            |                                                             | Engagement rep                     | orté 2017                |            |            |   | <br>] |
| Objet de l'engagement   | Engagement n°4      | - divers 2 |            |                                                             |                                    |                          |            |            |   |       |
| Date de l'engagement    | 18/12/2015          |            |            |                                                             | Restes à réalise                   | r 2016                   |            |            |   | <br>] |
| Référence service fait  |                     |            | Date du SF | III                                                         |                                    |                          |            |            |   |       |
|                         |                     |            |            | ſ                                                           | 2                                  |                          |            | <u>(</u> ) | 6 |       |

[]

[] V [] V Montant [] Montant

Le bouton permet de passer les lignes sélectionnées en l'état validé.

Pour une sélection de toutes les lignes : ctrl + A.

Différents type de *Traitement* :

- *Rattachement* : l'engagement sera repris sur le nouvel exercice, un mandat de rattachement sera crée sur l'exercice N et un mandat annulatif sera crée sur l'exercice N+1.
- *Report engagement (avec RAR)* : l'engagement sera repris sur le nouvel exercice <u>et</u> un Reste à Réaliser sera inscrit au C.A. de l'année N.

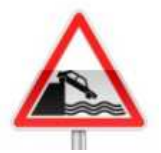

#### <u>Il n'y a pas de reste à réaliser en fonctionnement pour les M14 < 10 000 h,</u> <u>les M4xx ou les M22.</u>

*Report engagement (sans RAR)* : l'engagement sera repris sur le nouvel exercice mais il n'y aura pas de Rattachement

- Annulation : l'engagement sera soldé sur l'année N.
- A Traiter : aucun traitement n'est fait et la ligne reste en état : A traiter.

#### 22

#### ♦ 6 étape Résultat et arrête des comptes de fin d'année ⇒ sous-étape arrêté du compte de gestion

L'arrêté du compte de gestion n'est possible <u>que</u> s'il ne reste aucune opération en cours et non validée dans les étapes précédentes : ce n'est pas le cas ici .

| e<br>1 | Vo<br>- /<br>qu<br>Au | Assurez-vous que suite à l'arrêté des deux sections (Fonctionnement et Investissement), vous avez traité tous les crédits et engagements à reporter et/ou à rattacher, ainsi<br>ue les charges et produits constatés par avance.<br>ucun élément ne doit être à l'état "Non validé" dans les options suivantes : |            |             |       |                                                              |             |            |           |  |  |  |  |
|--------|-----------------------|----------------------------------------------------------------------------------------------------|------------|-------------|-------|--------------------------------------------------------------|-------------|------------|-----------|--|--|--|--|
|        | ê                     | Section                                                                                                    | Annulation | Montant net |       |                                                              |             |            |           |  |  |  |  |
|        | ¥                     |                                                                                                    |            |             |       |                                                              |             |            |           |  |  |  |  |
|        | ► I                   |                                                                                                    | D          | 16          | 1641  | Emprunts en euros                                            | 48 551,93€  | 0,00€      | 48 551,93 |  |  |  |  |
|        | ► I                   |                                                                                                    | R          | 041         | 2031  | Frais d'études                                               | 150,00€     | 0,00€      | 150,00    |  |  |  |  |
| 5      |                       |                                                                                                    | D          | 21          | 2183  | Matériel de bureau et matériel informatique                  | 3 000,00 €  | 0,00€      | 3 000,00  |  |  |  |  |
|        |                       |                                                                                                    | D          | 23          | 2313  | Constructions                                                | 8 000,00 €  | 0,00€      | 8 000,00  |  |  |  |  |
|        | ► I                   |                                                                                                    | D          | 041         | 2315  | Installations, matériel et outillage techniques              | 150,00€     | 0,00€      | 150,00    |  |  |  |  |
|        |                       | F                                                                                                    | D          | 011         | 60611 | Eau et assainissement                                        | 0,00€       | 800,00€    | -800,00   |  |  |  |  |
|        | ► I                   | F                                                                                                    | D          | 011         | 60623 | Alimentation                                                 | 0,00€       | 1 500,00 € | -1 500,00 |  |  |  |  |
|        | ► I                   | F                                                                                                    | D          | 66          | 66111 | Intérêts réglés à l'échéance                                 | 14 916,30 € | 0,00€      | 14 916,30 |  |  |  |  |
| S      | ► I                   | F                                                                                                    | R          | 70          | 70322 | Droits de stationnement et de location sur le domaine public | 0,00€       | 1 500,00 € | -1 500,00 |  |  |  |  |
|        |                       |                                                                                                    |            |             |       |                                                              |             |            |           |  |  |  |  |
|        |                       |                                                                                                    | 6          | ) 🛞         |       |                                                              |             |            |           |  |  |  |  |

#### 23

Ligne M 4

Traitement

► H

HAUTE-GARONNE

sur 9

Après traitement des écritures de rattachement et RAR l'arrêté du compte de gestion est rendu possible:

Un clic sur le bouton Traitement permet l'affichage d'une fenêtre de confirmation de l'arrêté du compte de gestion avec les informations sur les traitements effectués.

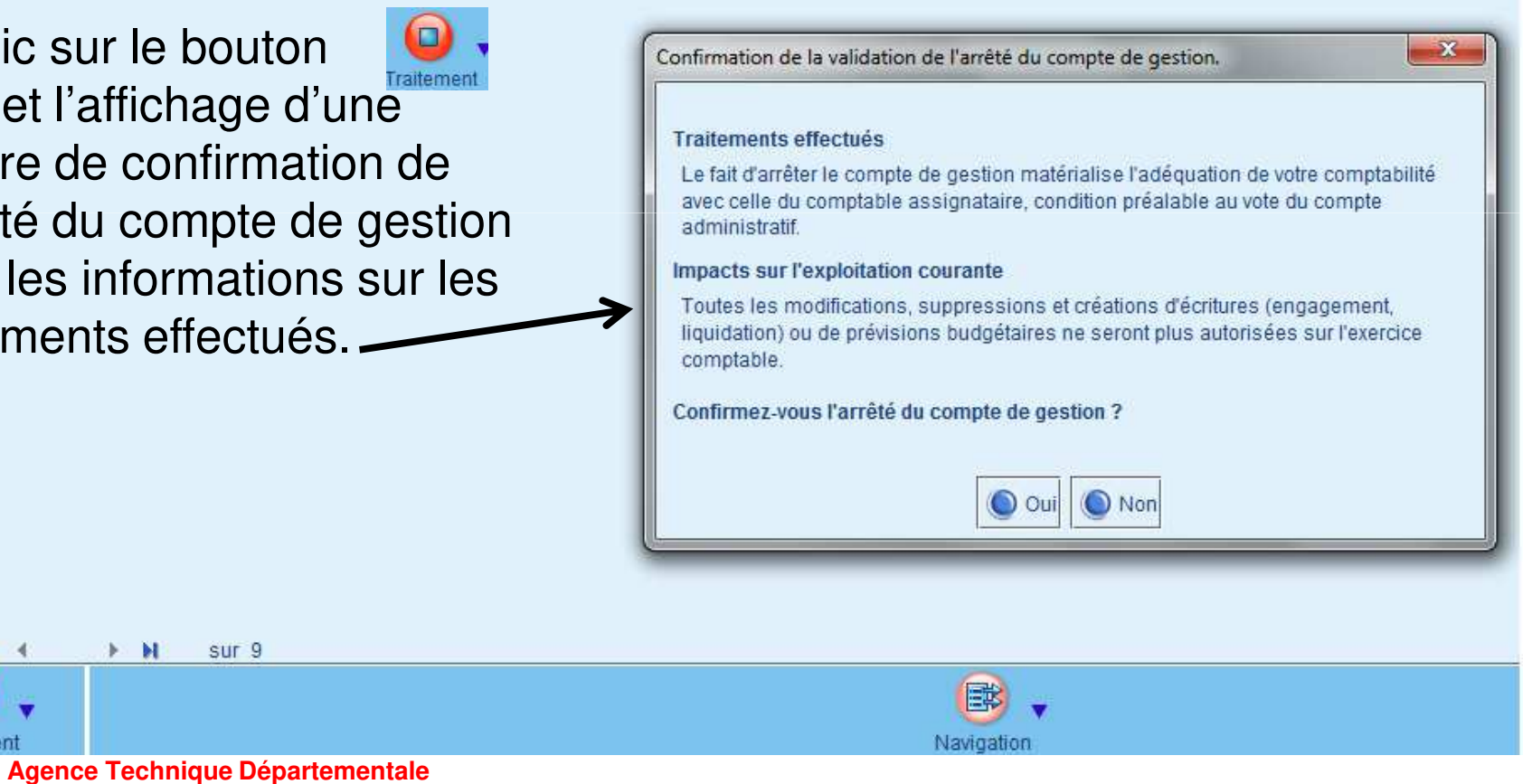

#### 24

étape *Résultat et arrête des comptes de fin d'année* **>** sous-étape *arrêté du compte administratif* 

| Accueil Exécution × Arrêté du compte administratif ×                                                                                           |
|----------------------------------------------------------------------------------------------------|
| comm - commune / COMM - COMMUNE / 2016                                                                                                    |
| Arrêté Signataires                                                                                                    |
| Cette fonctionnalité vous permet de procéder à l'arrêté du compte administratif. Cette opération doit être faite avant le 30 juin de l'année 2 |
| Arrêté-Signatures                                                                                                    |
| Veuillez fournir les informations nécessaires à l'édition de l'arrêté.                                                                         |
| Présenté par le maire                                                                                                    |
| A Toulouse le 15/04/2017 m                                                                                                    |
| le maire :                                                                                                    |
| Délibéré par Conseil Municipal 👻 réuni en session ordinaire 💌                                                                                  |
| A Toulouse , le 15/04/2017 III                                                                                                    |
| Les membres du Conseil Municipal 💌                                                                                                    |
| Certifié exécutoire par le maire , compte tenu de la transmission en Préfecture                                                                |
| le 30/04/2017 🔳 et de la publication le 30/04/2017 🔳                                                                                           |
| toulouse , le 16/04/2017 📖                                                                                                    |
| Informations sur le vote                                                                                                    |
| Nombre de membres en exercice 13 VOTES : Pour 13 Date de convoyation 02/04/2017                                                                |
| Nombre de membres présents                                                                                                    |
| Nombre de suffrages experies 13 Abstentions 0                                                                                                  |
|                                                                                                    |
|                                                                                                    |
| Enregistrer Arrêter Editions TOTEM Imprimer Annuler Fermer                                                                                     |

L'impression permettra une ébauche de la délibération qui pourra être reprise dans un traitement de texte.

L'enregistrement puis un clic sur le bouton marquera l'arrêté du compte administratif.

#### 25

étape Résultat et arrête des comptes de fin d'année
 sous-étape Affectation définitive du résultat

Un assistant déroulera 4 étapes : première étape : Informations générales

Si rien n'apparait dans la liste déroulante *délibération budgétaire* 

Cela signifie que vous n'avez pas encore créé le budget primitif N+1 Vous pouvez le faire en cliquant sur l'étiquette bleue : *Délibération budgétaire :* 

| comm - commune / CO                                                                   | MM - COMMUNE            | / 2016                  |                           |      |          |  |  |  |  |  |
|---------------------------------------------------------------------------------------|-------------------------|-------------------------|---------------------------|------|----------|--|--|--|--|--|
| 🖽 🔵 1                                                                                 | 2                       | 3                       | 4                         |      |          |  |  |  |  |  |
| Informations générales                                                                | Délibération            | Calcul du résultat      | Affectation du résultat   |      |          |  |  |  |  |  |
| I                                                                                     |                         | 7                       |                           |      |          |  |  |  |  |  |
| Choix de la délibération budgétaire sur 2017 qui fer objet d'une reprise de résultat  |                         |                         |                           |      |          |  |  |  |  |  |
|                                                                                       |                         |                         |                           |      |          |  |  |  |  |  |
| Délibération budgétaire                                                               |                         |                         |                           |      |          |  |  |  |  |  |
|                                                                                       |                         |                         |                           |      |          |  |  |  |  |  |
| Date de la délibération                                                               |                         |                         |                           |      |          |  |  |  |  |  |
| Vote du compte a                                                                      | dministratif 15/04/20   | 17 🔳                    |                           |      |          |  |  |  |  |  |
|                                                                                       |                         |                         |                           |      |          |  |  |  |  |  |
| Arrondi des inscriptions buda                                                         | étaires d'affectation ( | du résultat             |                           |      |          |  |  |  |  |  |
| , and a do moonphone budg                                                             |                         |                         |                           |      |          |  |  |  |  |  |
| Mode d'arrondi                                                                        | Aucun                   | -                       |                           |      |          |  |  |  |  |  |
|                                                                                       |                         |                         |                           |      |          |  |  |  |  |  |
| Choix de l'éventuelle ventilation                                                     | on analytique des moi   | wements d'affectation   | du résultat               |      |          |  |  |  |  |  |
| Choix de l'éventuelle ventilation analytique des mouvements d'affectation du résultat |                         |                         |                           |      |          |  |  |  |  |  |
| Axe 1                                                                                 |                         |                         | •                         |      |          |  |  |  |  |  |
| Axe 2                                                                                 |                         |                         | •                         |      |          |  |  |  |  |  |
|                                                                                       |                         |                         |                           |      |          |  |  |  |  |  |
| Choix de la série de borderea                                                         | ux et du bordereau pr   | ránaratoiro nour consta | tor l'affectation du résu | ltat |          |  |  |  |  |  |
| choix de la serie de borderea                                                         |                         | epuratorie pour consta  | ter runcetation du resu   | nut  |          |  |  |  |  |  |
| <u>Série de bordere</u>                                                               | aux de Titres T+-Titr   | es ordinaires           |                           | •    |          |  |  |  |  |  |
| Bordereau préparatoire                                                                |                         |                         |                           |      |          |  |  |  |  |  |
|                                                                                       |                         |                         |                           |      |          |  |  |  |  |  |
|                                                                                       |                         |                         |                           |      |          |  |  |  |  |  |
|                                                                                       |                         |                         |                           |      | <b>N</b> |  |  |  |  |  |

#### 26

Après une deuxième étape ou vous préciserez les éléments de la délibération, la troisième étape vous présentera les résultats de votre CA :

| 1              | 1<br>Informations générales                             | 2<br>Délibération                                    | 3<br>Calcul du résultat | 4<br>Affectation du résultat |                                                        |
|----------------|---------------------------------------------------------|------------------------------------------------------|-------------------------|------------------------------|--------------------------------------------------------|
| Affect<br>Résu | tation définitive: calcul du<br>ultat de fonctionnement | ı résultat                                           |                         |                              | "".<br>Investissement                                  |
|                | A - R6                                                  | ésultat de l'exercice                                |                         | 35 083,70 €                  | D - Solde d'exécution 90 298,07 €<br>(D001 ou R001)    |
|                | B - R(<br>(lig                                          | ésultat de l'exercice anté<br>gne 002)               | irieur                  | -1 354,99 €                  | E - Solde des restes à réaliser<br>d'investissement    |
|                | C - Ré<br>(ho                                           | ésultat à affecter = A + I<br>ors restes à réaliser) | В                       | 33 728,71€                   | Origine<br>Emprunt 0,00 €                              |
|                | Si C e                                                  | est négatif, report du défi                          | icit sur la ligne 002.  |                              | Subvention     0,00 €       Autofinancement     0,00 € |
|                | DEFIC                                                   | CIT REPORTE D 002                                    |                         | 0,00€                        | F - Besoin de financement = D + E0,00 €                |
| F              | Recalculer                                              |                                                      | Précédent               | e                            | Suivante Ermer                                         |
|                |                                                         |                                                      |                         |                              |                                                        |

Le passage à l'étape suivante vous permettra d'affecter ce résultat. Agence Technique Départementale HAUTE-GARONNE

27

| ■ V 1                                                                                                    | <b>√</b> 2                                       | <b>√</b> 3 <b>●</b>                                                                                                    | 1                                 |                                                                                                    |                                                                                   |
|----------------------------------------------------------------------------------------------------|--------------------------------------------------|----------------------------------------------------------------------------------------------------|-----------------------------------|----------------------------------------------------------------------------------------------------|-----------------------------------------------------------------------------------|
| Informations générales                                                                                                    | Délibération                                     | Calcul du résultat Affectation                                                                                                    | du résultat                       |                                                                                                    |                                                                                   |
| Affectation définitive : Option                                                                                                    | ons d'affectation                                |                                                                                                    |                                   |                                                                                                    |                                                                                   |
| Résultat excédentaire de 33                                                                                                    | 3728.71 euros couvrant                           | un besoin de financement de 0.00 eur                                                                                                    | os                                |                                                                                                    |                                                                                   |
| affecté à votre guise en rése                                                                                                    | erve ou report en fonctio                        | nancement                                                                                                    |                                   |                                                                                                    |                                                                                   |
| Affectation en investisse                                                                                                    | ement 🔽 Report de l'                             | 'excédent en fonctionnement                                                                                                    |                                   |                                                                                                    |                                                                                   |
|                                                                                                    | R                                                |                                                                                                    |                                   |                                                                                                    |                                                                                   |
|                                                                                                    | westi                                            | issement                                                                                                    |                                   | Fonctionnement                                                                                                    |                                                                                   |
| Bácon(0/B 1069)                                                                                                    |                                                  |                                                                                                    | 10 000 00 6                       | Papart on fanctionnamont/P002)                                                                                                    | ha                                                                                |
| Reserve(R 1006)                                                                                                    |                                                  | \ 7                                                                                                    | 10 000,00 €                       | Report en oncaonnemeni(Rooz)                                                                                                    | دع                                                                                |
|                                                                                                    |                                                  |                                                                                                    | louvements à g                    | nérer 🔘 Mouvements générés                                                                                                    |                                                                                   |
|                                                                                                    |                                                  |                                                                                                    |                                   |                                                                                                    |                                                                                   |
| Section                                                                                                    | Sens                                             | Mayvement                                                                                                    | Com                               | e Objet                                                                                                    | Montant                                                                           |
| Section<br>N Investissement                                                                                                    | Sens<br>Recette                                  | Movement<br>Inscripto Budgétaire                                                                                                    | Com<br>001                        | e Objet<br>Solde d'exécution de la section d'investissement reporté (excédent)                                                           | Montant<br>90 29                                                                  |
| Section           N         Investissement           N         Fonctionnement                                                                       | Sens<br>Recette<br>Recette                       | Movement<br>Inscriptor Budgétaire<br>In cription Budgétaire                                                                                                  | Com<br>001<br>002                 | e Objet<br>Solde d'exécution de la section d'investissement reporté (excédent)<br>Excédent reporté                                       | Montant 90 29 23 72                                                               |
| Section           N         Investissement           N         Fonctionnement           N         Investissement                                    | Sens<br>Recette<br>Recette<br>Recette            | Movement<br>Inscription Budgétaire<br>Inscription Bis toétaire<br>Inscription Budgewire                                                                      | Com<br>001<br>002<br>1068         | e Objet Solde d'exécution de la section d'investissement reporté (excédent) Excédent reporté Autres réserves                             | Montant<br>90 29<br>23 72<br>10 00                                                |
| Section N Investissement N Fonctionnement N Investissement N Investissement                                                                         | Sens<br>Recette<br>Recette<br>Recette<br>Recette | Movement<br>Inscription Budgétaire<br>Inscription Budgétaire<br>Inscription Budgétaire<br>Titre                                                              | Com<br>001<br>002<br>1068<br>1068 | e Objet Solde d'exécution de la section d'investissement reporté (excédent) Excédent reporté Autres réserves Autres réserves             | Montant<br>90 29<br>23 72<br>10 00<br>10 00                                       |
| Section           N         Investissement           N         Fonctionnement           N         Investissement           N         Investissement | Sens<br>Recette<br>Recette<br>Recette<br>Recette | Inscription Budgetaire<br>Inscription Budgetaire<br>Inscription Budgetaire<br>Inscription Budgetaire<br>Titre                                                | Com<br>001<br>002<br>1068<br>1068 | e Objet<br>Solde d'exécution de la section d'investissement reporté (excédent)<br>Excédent reporté<br>Autres réserves<br>Autres réserves | Montant         90 29           23 72         10 00           10 00         10 00 |
| Section           N         Investissement           N         Fonctionnement           N         Investissement           N         Investissement | Sens<br>Recette<br>Recette<br>Recette<br>Recette | Inscription Budgétaire<br>Inscription Budgétaire<br>Inscription Budgétaire<br>Inscription Budgétaire<br>Titre                                                | Com<br>001<br>002<br>1068<br>1068 | e Objet<br>Solde d'exécution de la section d'investissement reporté (excédent)<br>Excédent reporté<br>Autres réserves<br>Autres réserves | Montant<br>90 29<br>23 72<br>10 00<br>10 00                                       |
| Section           N         Investissement           N         Fonctionnement           N         Investissement           N         Investissement | Sens<br>Recette<br>Recette<br>Recette<br>Recette | Movement<br>Inscription Budgétaire<br>Inscription Budgétaire<br>Inscription Budgétaire<br>Titre                                                              | Com<br>001<br>002<br>1068<br>1068 | e Objet Solde d'exécution de la section d'investissement reporté (excédent) Excédent reporté Autres réserves Autres réserves             | Montant         90 29           23 72         10 00           10 00         10 00 |
| Section           N         Investissement           N         Fonctionnement           N         Investissement           N         Investissement | Sens<br>Recette<br>Recette<br>Recette<br>Recette | Movement<br>Inscription Budgétaire<br>Inscription Budgétaire<br>Inscription Budgétaire<br>Titre                                                              | Com<br>001<br>002<br>1068<br>1068 | e Objet Solde d'exécution de la section d'investissement reporté (excédent) Excédent reporté Autres réserves Autres réserves             | Montant         90 29           23 72         10 00           10 00         10 00 |
| Section N Investissement N Fonctionnement N Investissement N Investissement                                                                         | Sens<br>Recette<br>Recette<br>Recette<br>Recette | Inscription Bis Instance<br>Inscription Bis Instance<br>Inscription Bis Instance<br>Inscription Budgebire<br>Titre                                           | Com<br>001<br>002<br>1068<br>1068 | e Objet Solde d'exécution de la section d'investissement reporté (excédent) Excédent reporté Autres réserves Autres réserves             | Montant         90 29           23 72         10 00           10 00         10 00 |
| Section N Investissement N Fonctionnement N Investissement N Investissement                                                                         | Sens<br>Recette<br>Recette<br>Recette            | Movement<br>Inscription Budgétaire<br>Inscription Budgétaire<br>Inscription Budgétaire<br>Titre                                                              | Com<br>001<br>002<br>1068<br>1068 | e Objet Solde d'exécution de la section d'investissement reporté (excédent) Excédent reporté Autres réserves Autres réserves             | Montant<br>90 29<br>23 72<br>10 00<br>10 00                                       |
| Section N Investissement N Fonctionnement N Investissement N Investissement                                                                         | Sens<br>Recette<br>Recette<br>Recette            | Movement           Inscription@udgétaire           Inscription Bb Inétaire           Inscription Budgétaire           Inscription Budgétaire           Titre | Com<br>001<br>002<br>1068<br>1068 | e Objet Solde d'exécution de la section d'investissement reporté (excédent) Excédent reporté Autres réserves Autres réserves             | Montant<br>90 29<br>23 72<br>10 00<br>10 00                                       |

Ici, le choix d'un report de l'excédent de fonctionnement permet d'inscrire un montant en *Réserve* la différence sera automatiquement affectée en *report en fonctionnement* 

(R002)Le bouton

permettra la génération automatique des inscriptions budgétaires décrites dans le tableau ci-dessus ainsi que la génération du titre de recette au 1068. Agence Technique Départementale HAUTE-GARONNE

#### 28

#### ✤ 7 étape Clôture de l'exercice ⇒ sous-étape clôture de l'exercice

| Ouverture d'exercice                                |        |                                           |
|-----------------------------------------------------|--------|-------------------------------------------|
| Paramétrage                                         |        |                                           |
| Opérations au fil de l'eau                          |        |                                           |
| Opérations fin exercice : investissement            |        |                                           |
| Régularisation des charges et produits de fonctionr | nement |                                           |
| 🔻 Résultat et arrêté de compte de fin d'année       |        |                                           |
| Arrêté du compte de gestion                         | 0      | Terminée                                  |
| Arrêté du compte administratif                      | 0      | Terminée                                  |
| Affectation définitive du résultat                  |        |                                           |
| V Clôture de l'exercice                             |        |                                           |
| Clôture de l'exercice                               | 0      | Confirmation de la clôture de l'exercice. |
|                                                     |        | Confirmez-vous la clôture de l'exercice ? |
|                                                     |        | Oui Oui Non                               |
|                                                     |        |                                           |

La confirmation de la clôture de l'exercice clôt définitivement celui-ci

rendant ainsi impossible la génération de toute écriture.

Cependant une annulation de cette clôture est toujours possible en allant dans le bloc

Organisation / Exercice :

29

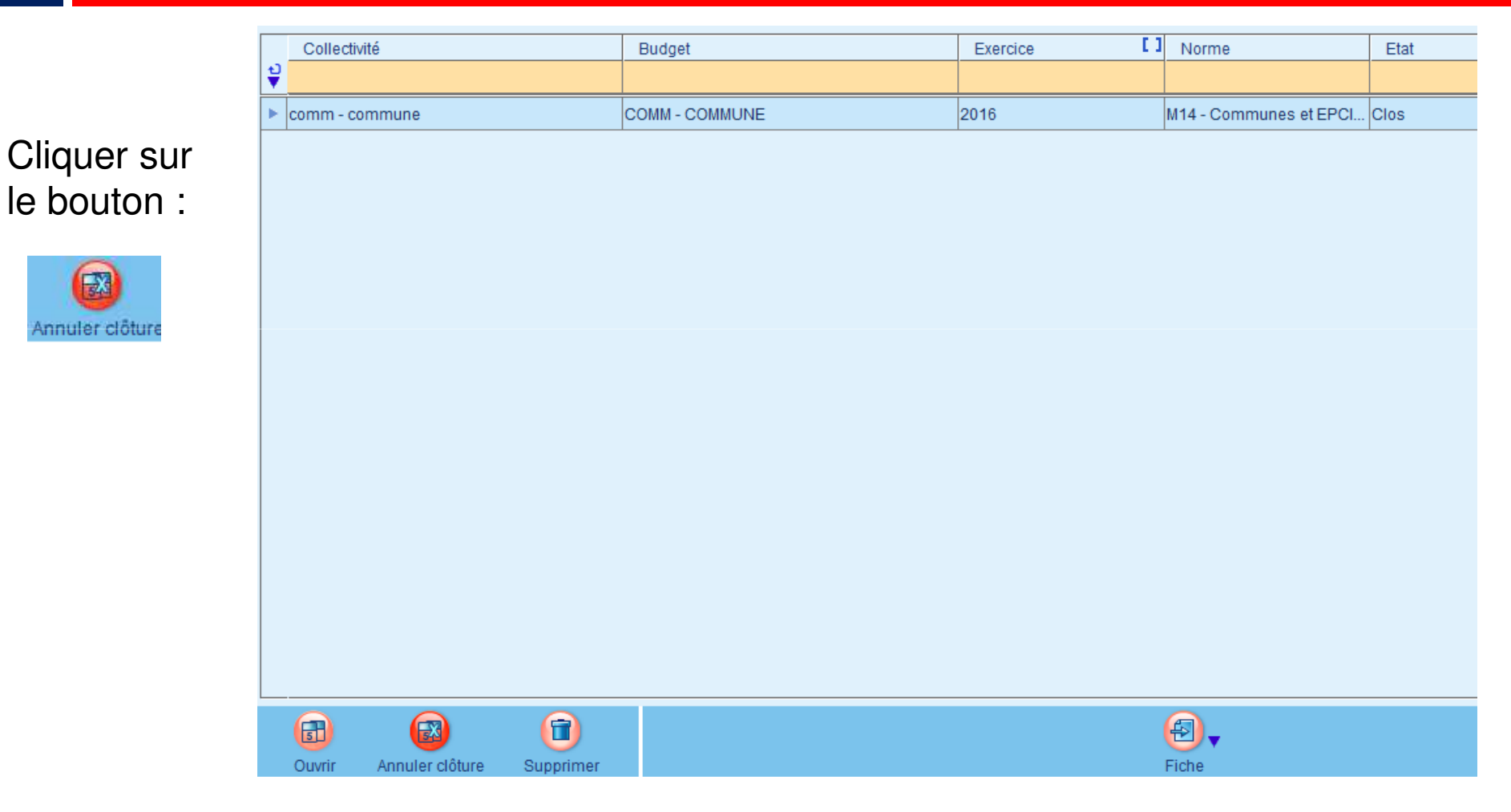

### La production du CA n et réalisation du BP n+1

30

Dans le bloc *Exécution / Compte administratif* 

Dette

- Immobilisations
- Subventions
- Annexes complémentaires
- Arrêté et Signatures
- Dématérialisation
- Editions

Vous permettrons de produire votre Compte administratif.

Agence Technique Départementale HAUTE-GARONNE Les différentes étapes du CA :

### La production du CA n et réalisation du BP n+1

31

Dans le bloc *Budget / Inscription budgétaire* Les différentes étapes du BP N+1

| Délibération BP                     | ] |
|-------------------------------------|---|
| Documents préparatoires             |   |
| Saisie des inscriptions budgétaires |   |
| Subventions                         |   |
| ▶ Dette                             |   |
| Immobilisations                     |   |
| Annexes complémentaires             |   |
| Vue synthétique                     |   |
| ▶ Vote                              |   |
| Dématérialisation                   |   |
| Editions                            |   |
| Transfert                           |   |

Vous permettrons de produire votre Budget primitif.

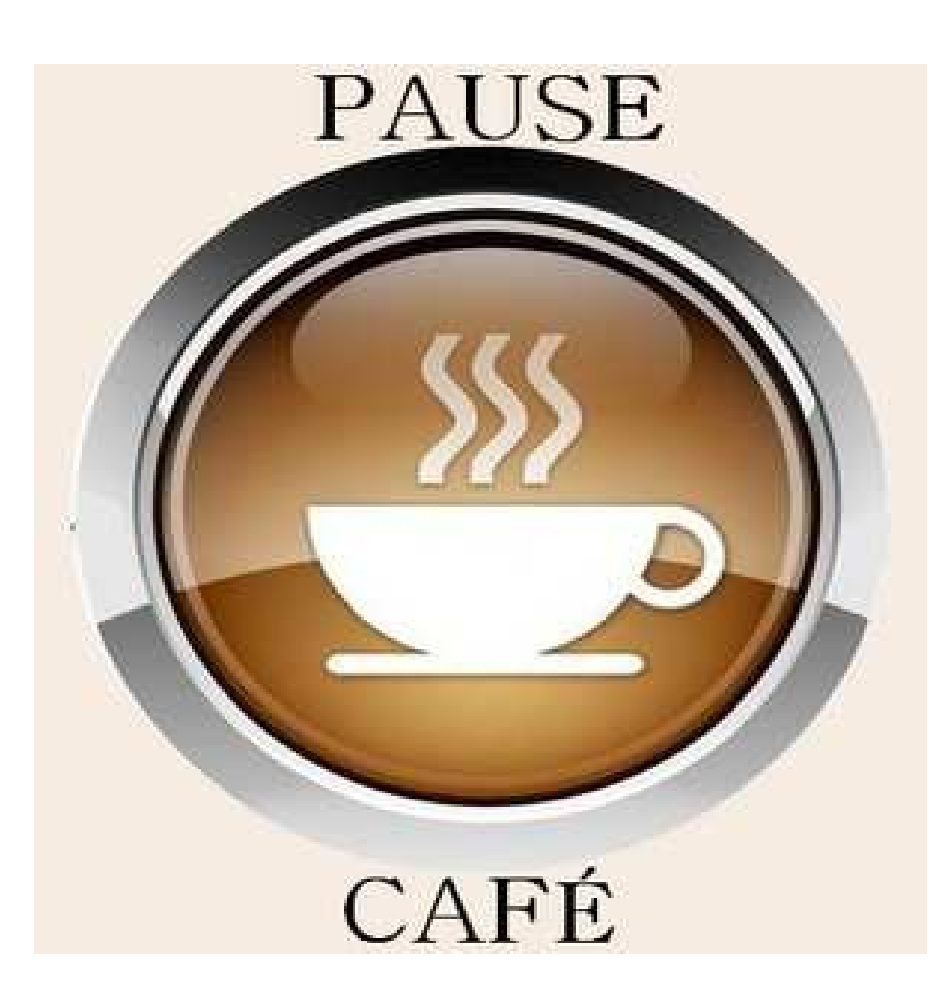

### consolidation de la dématérialisation

#### 33

# Le PES : une fusée à quatre étages

Ce qui est obligatoire : le fichier de flux PES v2.
Ce qui est vivement conseillé : la dématérialisation des PJ.

□Ce qui est également **vivement conseillé** : la signature électronique.

□Ce qui est « confortable » : l'utilisation d'un tiers de télétransmission.

### consolidation de la dématérialisation

# Origine d'une P.J. dématérialisée

- 1. La numérisation
- 2. La réception par courriel
- 3. La génération par un autre logiciel

#### 4. La réception par CHORUS portail pro

## consolidation de la dématérialisation et signature

## 1. La numérisation

Depuis un copieur / scanner :

 demander au « prestataire » du copieur de créer une boite de réception pour les pièces comptables :
 de dépenses,

de recettes ;

paramétrer le scanner en <u>noir - blanc et 150 dpi</u>.

### consolidation de la dématérialisation

# 2. La réception par courriel

Si le document joint à un courriel est déjà au format PDF il peut directement faire l'objet d'une pièce jointe dans votre logiciel. S'il s'agit d'un document Word, il sera préférable de le transformer en PDF :

Il faut noter que : •Les version de word 2007 et supérieures permettent d'ouvrir un document au format open office ou libre office (odt) •Une Pièce jointe peut être d'un format différent de PDF.

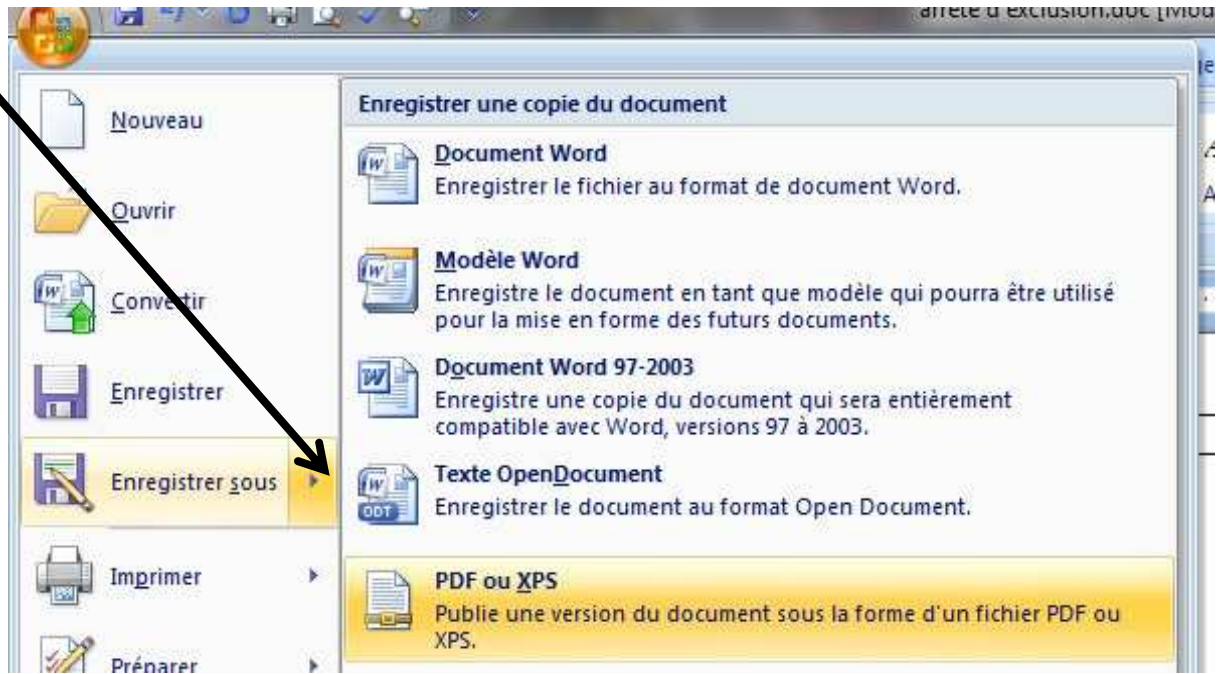
Une pièce justificative peut, désormais, être attachée :

- à un marché
- à un tiers
- à un emprunt
- à un bien

Elle pourra ainsi être transférée sur les engagements puis sur les mandats ou titres

En cas de double PJ (l'une venant de Chorus Pro et l'autre scannée) l'une pourra être rattachée à l'autre.

## 3. La génération par un autre logiciel

D'autres logiciels génèrent des Pièces justificatives :

- La Paye
- La facturation
- Le module écriture

Généralement ces logiciels doivent être paramétrés et les sessions d'interfaces présentent les pièces ainsi générées.

### 39

**HAUTE-GARONNE** 

## 4. La réception par CHORUS portail pro

Chorus est un portail d'émission et de réception de pièces comptables

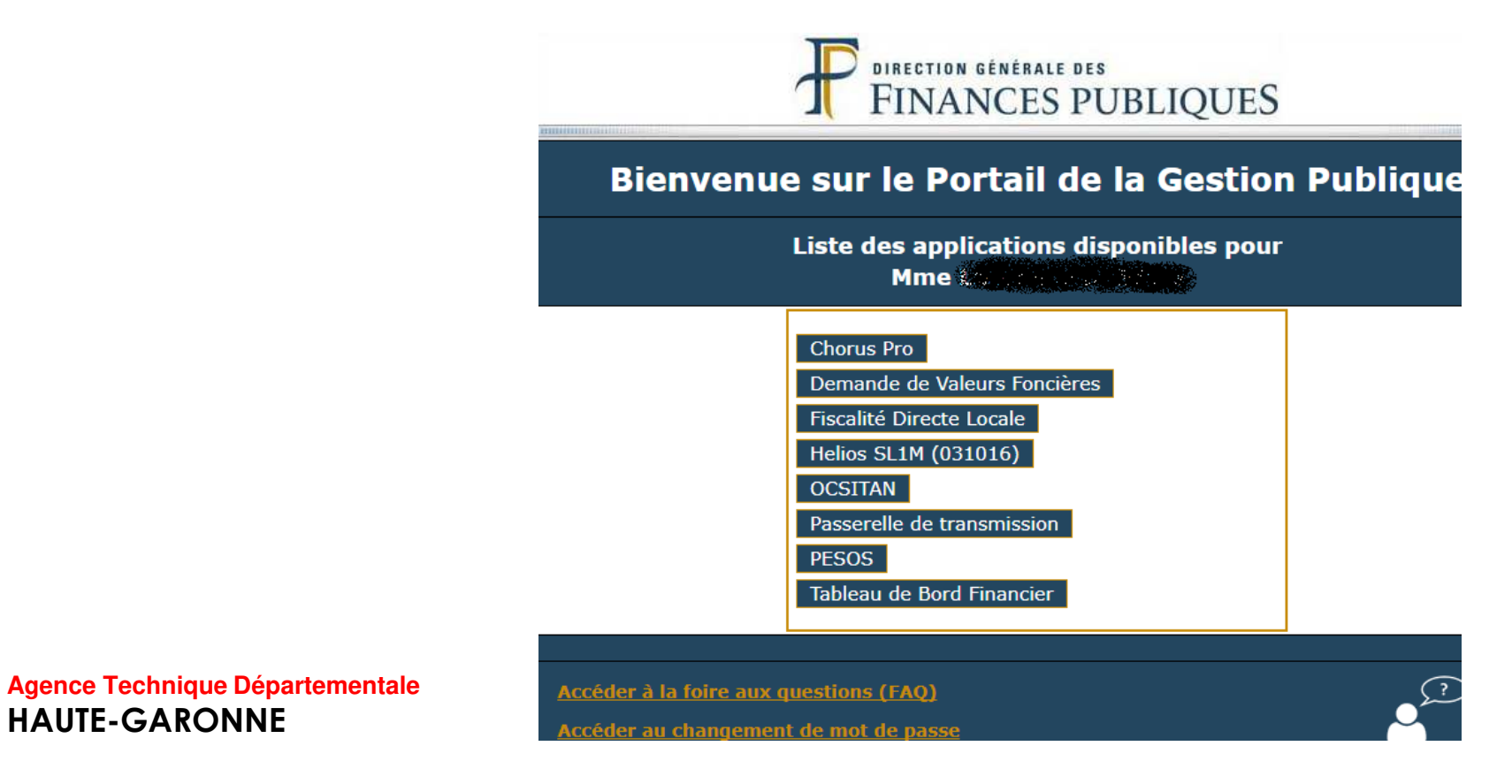

Paramétrage de votre logiciel

- 1. dans Organisation Collectivités onglet Configuration PJ
- 2. dans Configuration Configuration des échanges onglet Liaisons informatiques

dans l'onglet PES

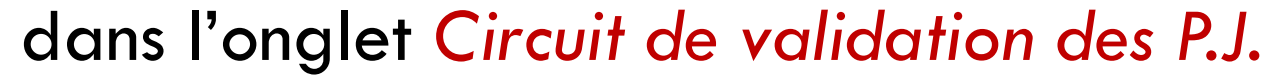

# La facture dématérialisée Chorus Pro et la mise à jour des états

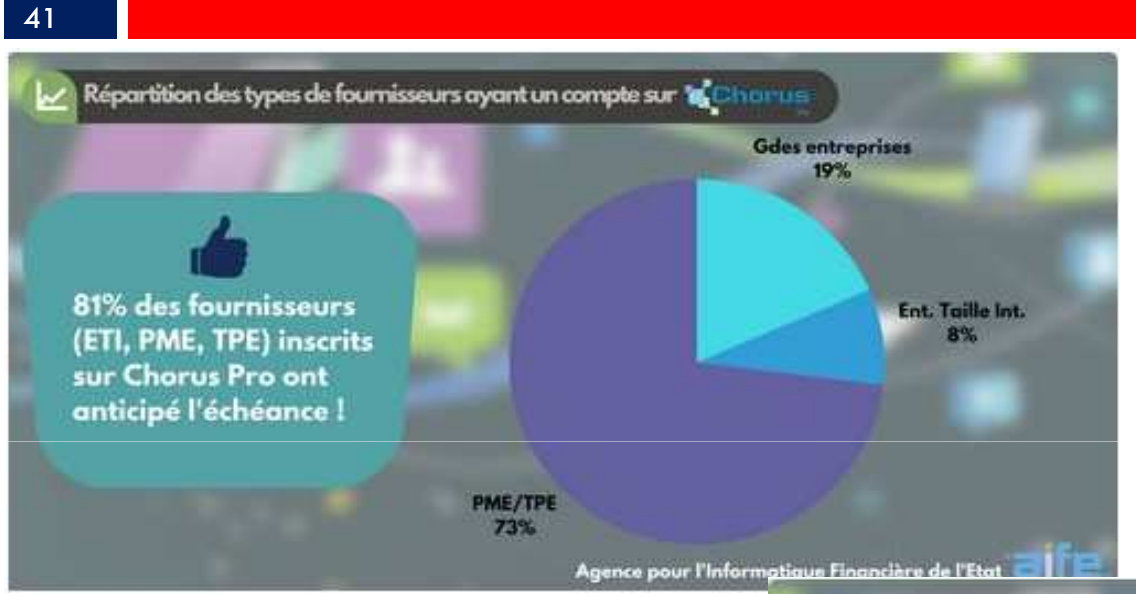

L'activité sur Chorus Pro démontre que les "petits" fournisseurs anticipent les prochaines échéances de l'obligation progressive liée au développement de la facturation électronique.

Les PME et TPE, concernées par les prochaines échéances (2018, 2019 et 2020) répondent présentes dès 2017, à la fois en termes de comptes inscrits ainsi que de factures émises !

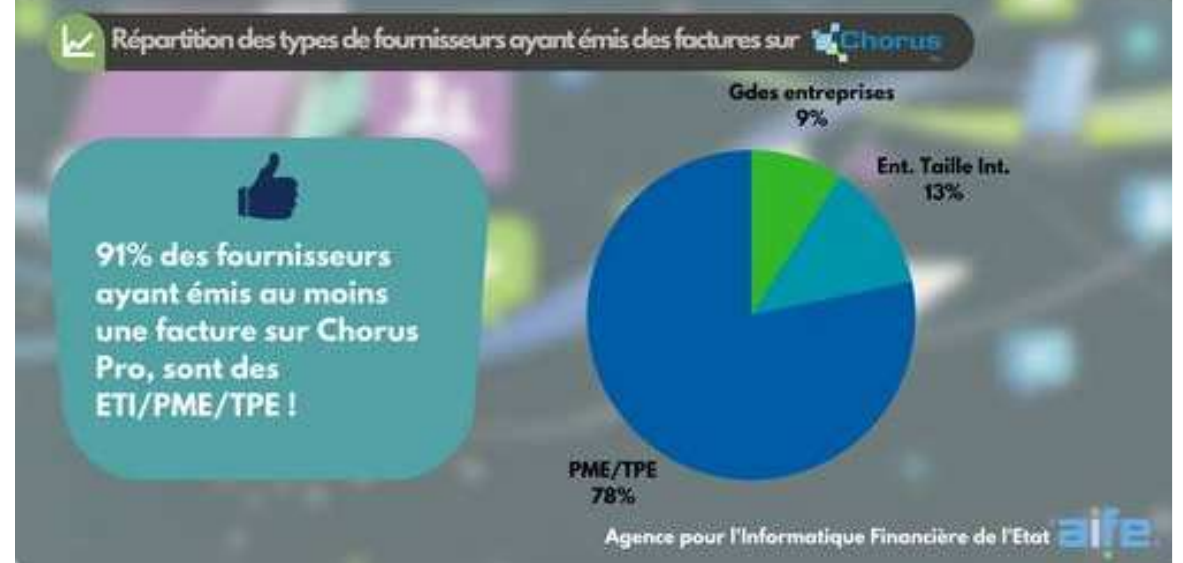

# La facture dématérialisée Chorus Pro et la mise à jour des états

### 42

E Agence pour l'Informatique Financière de l'Etat

### Interview BFM Business : "franc succès pour Chorus Pro !" -

07/03/2017

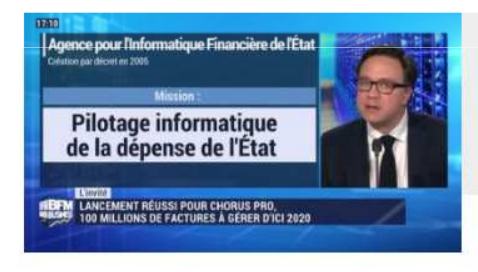

60 jours après le passage de la 1ère échéance du 1er janv. 2017, c'est l'occasion pour l'AIFE, d'évoquer Chorus Pro sur le plateau de BFM Business et de revenir sur les acteurs concernés, les bénéfices de la solution et les perspectives liées la facturation électronique

Depuis le 1er janvier, près des 700 000 factures ont en effet été transmises à Chorus Pro soit, en février, près de 100 000 reçues par semaine, soit encore 20 000 par jour.

Rappelons que la solution traitera à terme près de 100 millions de factures par an <mark>et concernera à la cible,</mark> 1 million de fournisseurs et 90 000 entités de la sphère publique

L'AIFE a également rappeler les bénéfices apportés par Chorus Pro :

- > une solution mutualisée garantissant un coût moindre et disponible gratuitement
- une obligation qui s'étale selon un calendrier progressif pour donner le temps aux entreprises, selon leur taille, de bien s'y préparer
- la possibilité pour ces entreprises de choisir le dispositif technique adapté à leurs besoins

## La facture dématérialisée Chorus Pro et la mise à jour des états

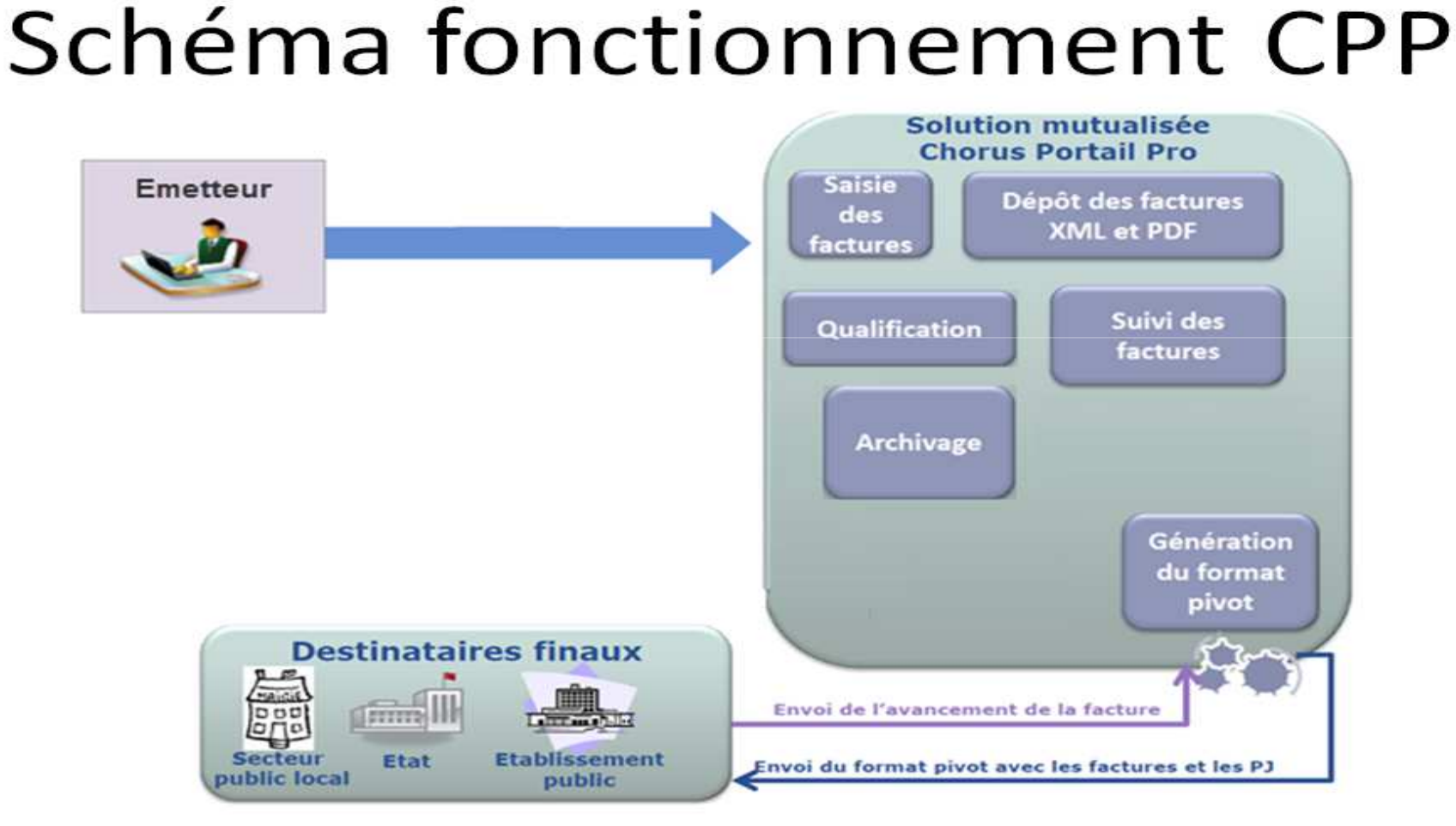

Agence Technique Départementale HAUTE-GARONNE

43

44

Le premier paramétrage a été réalisé, pour vous, par votre trésorier.

Ce dernier a créé un premier utilisateur dit : Gestionnaire Principal (GP).

Puis, éventuellement, un ou des Utilisateur(s) Technique(s) (UT).

Seul, le GP peut transférer son rôle de GP vers un autre UT. Ce dernier deviendra alors GP mais <u>il n'y aura pas deux</u> GP par site.

Seul le GP peut activer, désactiver ou supprimer un ou plusieurs UT.

Seul le GP peut ajouter ou supprimer un ou plusieurs espaces à un UT.

Cela se fait directement via le portail Chorus Pro.

La création des GP ou des UT sera réalisée par le trésorier au moment de la création du compte utilisateur du portail DGFIP.

Il existe également une notion de Gestionnaire Secondaire avec des droits restreints par rapport au GP.

45

Sur le portail Chorus Pro (CP), sur l'onglet *Mon Compte :* 

| Accueil connecté       | Activités du gestionnaire | Factures reçues | Factures émises | Sollicitations reçues | Sollicitations émise | es Mon Compte            |                              |                               |
|------------------------|---------------------------|-----------------|-----------------|-----------------------|----------------------|--------------------------|------------------------------|-------------------------------|
| Mon Compte             |                           |                 |                 |                       |                      |                          |                              | l oo bautana                  |
| Mes informations perse | onnelles                  |                 |                 |                       |                      |                          |                              | Les boutons                   |
| Informations généra    | les                       |                 |                 |                       |                      |                          |                              | <br>🗕 et 🖽                    |
| Adresse électronique o | de contact * :            | wa              | nadoo.fr        |                       | Votre adresse de c   | ontact sera utilisée pou | ir toutes les notifications. | _ /                           |
| Nom * :                |                           |                 |                 |                       | Prénom * :           |                          |                              |                               |
| Adresse postale        |                           |                 |                 |                       |                      |                          |                              |                               |
| Adresse * :            | MAIRIE                    | GARONAR GARON   | INE             |                       |                      |                          |                              |                               |
| Complément adresse     | 1:                        |                 |                 |                       |                      |                          |                              |                               |
| Complément adresse     | 2 :                       |                 |                 |                       |                      |                          |                              |                               |
| Code postal * :        | 3                         |                 |                 | Ville * :             | R                    |                          |                              |                               |
| Pays*:                 | France                    |                 |                 | Téléphone :           | +33                  |                          |                              | Permettent de                 |
|                        |                           |                 |                 | Fax:                  | +33                  |                          |                              | plier ou déplier<br>les navés |
| Mer naramétrer         |                           |                 |                 |                       |                      |                          |                              | 105 paves.                    |
| ries parametres        |                           |                 |                 |                       |                      |                          |                              |                               |
| Age                    | ence Techniau             | le Départer     | nentale         | uler Valider          |                      |                          |                              |                               |

HAUTE-GARONNE

46

| 3201377600020 ▲       AGENCE TECHNIQUE DEPARTEMENTALE       GESTIONNAIRE_SECONDAIRE       ● Demander un re         abonnements aux espaces       (* • • • • • • • • • • • • • • • • • • •                                                                                                    | 0                  |
|----------------------------------------------------------------------------------------------------|--------------------|
| adonnements aux espaces     entifiant structure   1   Raison sociale   1   Service   1   Nom de l'espace   1   Habilitation   1   Salus     entifiant structure   1   Raison sociale   1   Service   1   Nom de l'espace   1   Habilitation   1   Salus   Salus   Salus   Salus   Salus   Mon compte   MoDIFICATION   VALIDE   Salus   Salus   Salus   Salus   Salus   Mon compte   MoDIFICATION   VALIDE   Salus                       Salus                                                                        Salus               Salus <td>-</td>                                                                                                    | -                  |
| s abonnements aux espaces                                                                                                    | tachement          |
| Sabonnements aux espaces         dentifiant structure       1       Raison sociale       I       Service       Nom de l'espace       Habilitation       I       Statut       Action         S310197600020       AGENCE TECHNIQUE DEPARTEMENTALE       Mes solicitations émises       MODIFICATION       VALIDE       Image: Comptements         S310197600020       AGENCE TECHNIQUE DEPARTEMENTALE       Mes factures émises       MODIFICATION       VALIDE       Image: Comptements         S310197600020       AGENCE TECHNIQUE DEPARTEMENTALE       Mon compte       MODIFICATION       VALIDE       Image: Comptements         S310197600020       AGENCE TECHNIQUE DEPARTEMENTALE       Mes solicitations reques       MODIFICATION       VALIDE       Image: Comptements         S310197600020       AGENCE TECHNIQUE DEPARTEMENTALE       Mes factures reques       MODIFICATION       VALIDE       Image: Comptements         S310197600020       AGENCE TECHNIQUE DEPARTEMENTALE       Mes factures reques       MODIFICATION       VALIDE       Image: Comptements       +Ajouter un administration         Ces jointes       Image: Comptement administration       Image: Comptement administration       Image: Comptement administration       Image: Comptement administration       Image: Comptement administration                                                                                                    |                    |
| dentifiant structure       I       Raison sociale       I       Service       I       Nom de l'espace       I       Habilitation       I       Statut       I       Action         IS310197600020       AGENCE TECHNIQUE DEPARTEMENTALE       Mes sollicitations émises       MODIFICATION       VALIDE       Image: Constraint of the sollicitation of the sollicitation of t                                                                                                    | E                  |
| Identifiant structure II Raison sociale II Service II Nom de l'espace II Habilitation II Statut II Action   25310197600020 AGENCE TECHNIQUE DEPARTEMENTALE Mes sollicitations émises MODIFICATION VALIDE III   25310197600020 AGENCE TECHNIQUE DEPARTEMENTALE Mes factures émises MODIFICATION VALIDE IIII   25310197600020 AGENCE TECHNIQUE DEPARTEMENTALE Mes sollicitations reçues MODIFICATION VALIDE IIIIIIIIIIIIIIIIIIIIIIIIIIIIIIIIIIII                                                                                                    | page (6 lignes)    |
| 25310197600020       AGENCE TECHNIQUE DEPARTEMENTALE       Mes sollicitations émises       MODIFICATION       VALIDE       m         25310197600020       AGENCE TECHNIQUE DEPARTEMENTALE       Mes factures émises       MODIFICATION       VALIDE       m         25310197600020       AGENCE TECHNIQUE DEPARTEMENTALE       Mon compte       MODIFICATION       VALIDE       m         25310197600020       AGENCE TECHNIQUE DEPARTEMENTALE       Mes sollicitations reçues       MODIFICATION       VALIDE       m         25310197600020       AGENCE TECHNIQUE DEPARTEMENTALE       Mes sollicitations reçues       MODIFICATION       VALIDE       m         25310197600020       AGENCE TECHNIQUE DEPARTEMENTALE       Mes sollicitations reçues       MODIFICATION       VALIDE       m         25310197600020       AGENCE TECHNIQUE DEPARTEMENTALE       Mes factures reçues       MODIFICATION       VALIDE       m         25310197600020       AGENCE TECHNIQUE DEPARTEMENTALE       Mes factures reçues       MODIFICATION       VALIDE       m         25310197600020       AGENCE TECHNIQUE DEPARTEMENTALE       Mes factures reçues       MODIFICATION       VALIDE       m         2530197600020       AGENCE TECHNIQUE DEPARTEMENTALE       Mes factures reçues       MODIFICATION       VALIDE       m       m         2550                                                                                                    | -                  |
| 25310197600020       AGENCE TECHNIQUE DEPARTEMENTALE       Mes factures émises       MODIFICATION       VALIDE       Imit         25310197600020       AGENCE TECHNIQUE DEPARTEMENTALE       Mon compte       MODIFICATION       VALIDE       Imit         25310197600020       AGENCE TECHNIQUE DEPARTEMENTALE       Mes sollicitations reçues       MODIFICATION       VALIDE       Imit         25310197600020       AGENCE TECHNIQUE DEPARTEMENTALE       Mes factures reçues       MODIFICATION       VALIDE       Imit         25310197600020       AGENCE TECHNIQUE DEPARTEMENTALE       Mes factures reçues       MODIFICATION       VALIDE       Imit         25310197600020       AGENCE TECHNIQUE DEPARTEMENTALE       Mes factures reçues       MODIFICATION       VALIDE       Imit         25310197600020       AGENCE TECHNIQUE DEPARTEMENTALE       Mes factures reçues       MODIFICATION       VALIDE       Imit         25310197600020       AGENCE TECHNIQUE DEPARTEMENTALE       Mes factures reçues       MODIFICATION       VALIDE       Imit         Exces jointes       Imit       Imit       Imit       Imit       Imit       Imit       Imit       Imit       Imit       Imit       Imit       Imit       Imit       Imit       Imit       Imit       Imit       Imit       Imit       I                                                                                                    | 0                  |
| 25310197600020       AGENCE TECHNIQUE DEPARTEMENTALE       Mon compte       MODIFICATION       VALIDE       Image: Compte: Compte:                                                            | 0                  |
| 25310197600020 AGENCE TECHNIQUE DEPARTEMENTALE Mes sollicitations reçues MODIFICATION VALIDE<br>25310197600020 AGENCE TECHNIQUE DEPARTEMENTALE Mes factures reçues MODIFICATION VALIDE<br>Supprimer abonnements +Ajouter un a<br>Ecces jointes                                                                                                    | 0                  |
| 25310197600020 AGENCE TECHNIQUE DEPARTEMENTALE Mes factures reçues MODIFICATION VALIDE Ajouter un a<br>Supprimer abonnements Ajouter un a<br>ècces jointes                                                                                                    | 0                  |
| Imit Supprimer abonnements       + Ajouter un a         ècces jointes       (( ( 1 ) ) ) ) ) ) ) ) ) ) ) ) ) ) ) ) )                                                                                                    | 0                  |
| èces jointes                                                                                                    | bonnement          |
| èces jointes                                                                                                    |                    |
| Image: State of the state of the state o |                    |
|                                                                                                    | pièce(s) jointe(s) |
| Type Désignation 🌵 Extension 🕴 Nom du fichier 👫 Actions 🥥                                                                                                    |                    |
| Les crnats autorisés sont : doc, pdf, pps, ppt, xml, xk                                                                                                    | , zip, odt et ods. |
|                                                                                                    | ices jointes       |

Jne structure = un SIRET donc une structure doit correspondre à un budget. Si tous les budgets de votre collectivité ont des SIRET différents alors ceux-ci auront des structures différentes.

Agence Technique DépartementaleUn clic sur le bouton2531019760020vous permettra de voirHAUTE-GARONNEet d'agir sur tous les utilisateurs de la structure:

47 Espaces — 2 1 14 5 V lignes par page (8 ligne(s)) II Espace Service Statut Actions Service des factures publiques ACTIVE Mes factures émises Service des factures publiques Mes factures émises ACTIVE Service des factures publiques Mes factures reçues ACTIVE Service des factures publiques Mes factures reçues ACTIVE Service des factures publiques ACTIVE 0 Mes sollicitations reques La Aiouter des espaces Tupprimer des espaces suppression Utilisateurs rattachés à la structure ďu 5 V lignes par page (4 ligne(s)) gestionnaire Prénom Adresse de contact Rôle Statut Date de réactivation Date de principal @atd31.fr GESTIONNAIRE PRINCIPAL INACTIF entrainera une @atd31.fr GESTIONNAIRE\_SECONDAIRE ACTIF 12/05/2017 Q 🖉 P fenêtre de atd31.fr Q 💉 🖓 🏛 GESTIONNAIRE SECONDAIRE ACTIF Q 💉 🖓 🏛 @@atd31.fr GESTIONNAIRE\_SECONDAIRE ACTIE 24/05/2017 validation : -Rattacher un utilisateur PDésactiver des utilisateurs ICRéactiver des utilisateurs Supprimer les utilisateurs sélectionnés

En tant que GP, il est possible de désactiver, de réactiver ou supprimer un UT.

48

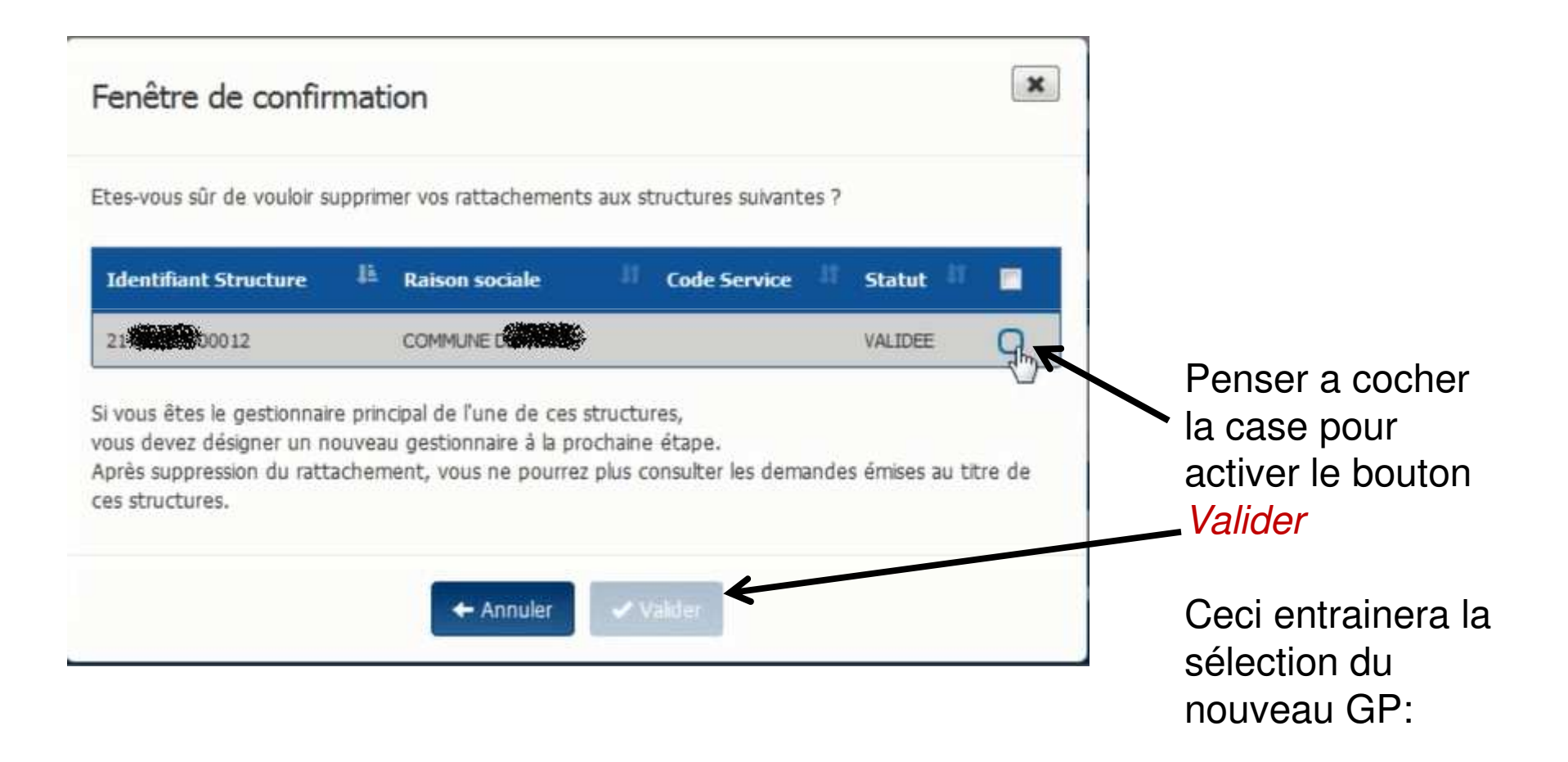

| 49                      |                                 |                            |                          |                           |                             |            |                    |
|-------------------------|---------------------------------|----------------------------|--------------------------|---------------------------|-----------------------------|------------|--------------------|
| Union                   | Pro Der                         | nière connexion le 27      | octobre 2016 11:23       | :52                       | 1                           |            | C Déconnexion      |
| Accueil connecté        | Activités du gestionnaire       | Factures reçues            | Factures émises          | Solicitations reçues      | Sollicitations émises       | Mon Compte |                    |
| Selectionner (          | un gestionnaire                 | e principal                |                          |                           |                             |            |                    |
| Selectionner un gestion | nnaire principal                |                            |                          |                           |                             |            |                    |
|                         | 6                               | Veu                        | illez renseigner l'ident | tifiant de connexion de l | 'utilisateur                |            |                    |
|                         | 7                               |                            | Annu                     | ler 🗸 Valider             |                             | Q Recherch | ier un utilisateur |
|                         |                                 |                            |                          |                           |                             |            |                    |
| vous pol                | vez saisir .<br>vit lo nom d'ut | ilicatour c                | vomnlo ·                 |                           |                             |            |                    |
| 50                      | vit l'adrocco m                 | nisateur e<br>nail da l'ut | ilicatour c              | roenuu                    | $\frac{1}{2} = \frac{1}{2}$ | uano@otd   | 21 fr              |
| Ou bien                 | le rechercher                   |                            |                          |                           |                             | uynewalu   | <u>51.11</u>       |

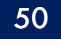

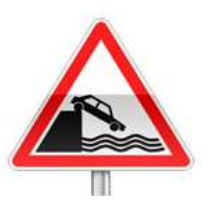

Seul un GP peut transférer le statut GP à un UT.

Si votre GP est parti de votre collectivité emportant avec lui son mot de passe de connexion au portail DGFIP, vous ne pourrez pas désigner un nouveau GP.

Vous devrez donc faire faire cette transformation par les administrateurs du site Chorus Pro. Pour cela cliquer sur le bouton *nous contacter* que vous trouverez en bas de toutes les pages du site :

<u>Plan du site</u> | <u>Mentions légales</u> | <u>CNIL</u> | <u>Accessibilité</u> | <u>Conditions générales d'utilisation</u> | <u>Nous contacter</u>

Vous pourrez alors émettre une sollicitation. Préciser dans le motif de la demande : transfert de gestionnaire principal

et dans la description de la demande : l'identité de l'ancien GP (exemple pserougne-xt) et l'identité du nouveau GP.

51

| Mes abonnements aux esp | aces             |            |                           |                |                 |              | E                  |
|-------------------------|------------------|------------|---------------------------|----------------|-----------------|--------------|--------------------|
|                         |                  |            |                           |                | ▶ ₩ 25 <b>1</b> | lignes par p | page (12 ligne(s)) |
| Identifiant structure   | 🏭 Raison sociale | li Service | lî Nom de l'espace        | 1 Habilitation | lî Statut l     | Action       | •                  |
|                         |                  |            | Activités du gestionnaire | MODIFICATION   | VALIDE          | Ê            | 0                  |
|                         |                  |            | Mes sollicitations émises | MODIFICATION   | VALIDE          | Ê            | 0                  |
|                         |                  |            | Mes factures émises       | MODIFICATION   | VALIDE          | Ê            | 0                  |
|                         |                  |            | Mon compte                | MODIFICATION   | VALIDE          | â            | 0                  |
|                         |                  |            | Mes sollicitations reçues | MODIFICATION   | VALIDE          | Ê            | 0                  |
|                         |                  |            | Mes factures reçues       | MODIFICATION   | VALIDE          | â            | 0                  |
|                         |                  |            | Mes sollicitations émises | MODIFICATION   | VALIDE          | Ê            | 0                  |
|                         |                  |            | Mes factures émises       | MODIFICATION   | VALIDE          | â            | 0                  |
|                         |                  |            | Mon compte                | MODIFICATION   | VALIDE          | â            | 0                  |
|                         |                  |            | Mes sollicitations reçues | MODIFICATION   | VALIDE          | â            | 0                  |
|                         |                  |            | Mes factures reçues       | MODIFICATION   | VALIDE          | â            | 0                  |
|                         |                  |            | Activités du gestionnaire | MODIFICATION   | VALIDE          | â            | 0                  |

Ajouter un abonnement

Un espace regroupe un ensemble de fonctionnalités sur le Portail. Certains espaces sont accessibles par défaut à tous les utilisateurs.

### 52

Si, par erreur, un utilisateur n'était pas abonné à tous les espaces nécessaires cela peut être rectifié :

Pour être abonné à un nouvel espace, un utilisateur technique doit en faire la sollicitation auprès de son Gestionnaire pour cela : dans *Sollicitations émises* onglet *Saisir sollicitation :* 

L'utilisateur doit obligatoirement sélectionner une *catégorie* et une *sous- catégorie* 

Agence Technique Départementale

**HAUTE-GARONNE** 

| Détail de la sollicitatio               | n                              | saisie le11 juin 201 | 1                  |                                         |                                          |            |                    |
|-----------------------------------------|--------------------------------|----------------------|--------------------|-----------------------------------------|------------------------------------------|------------|--------------------|
| En-tête de la sollicitat                | ion                            |                      |                    |                                         |                                          |            |                    |
| Statut :                                | Brouillon                      |                      |                    | Type de l'objet «<br>la sollicitation : | concerné par                             |            |                    |
| Sélectionner une<br>catégorie * ;       | Factures reg                   | ues                  |                    | Numéro :                                |                                          |            |                    |
| Sélectionner une sous-<br>catégorie * : | Format du f                    | ux pivot             |                    | •                                       |                                          |            |                    |
| Informations Structur                   | e émettrice<br>AGENCE TECHNIOU | E DEPARTEMENT        | ALE                | <ul> <li>Adresse électro</li> </ul>     | nique de 🛛 🎝                             | e@atd31.fr |                    |
| structure<br>émettrice :                |                                |                      |                    | contact :                               | antart - 133                             |            |                    |
| Service :                               | FACTURES_PUBLIQ                | UES - Service des    | factures publiques | *                                       |                                          |            |                    |
| Identifiant de la<br>structure :        | 25310197600020                 |                      |                    |                                         |                                          |            |                    |
| Description                             |                                |                      |                    |                                         |                                          |            |                    |
| Pièces jointes                          |                                |                      |                    |                                         |                                          |            |                    |
|                                         |                                |                      |                    |                                         |                                          | 1 > >      | 5 ▼ Total de 0 pié |
| Туре                                    | Désignation                    | Exte                 | nsion              | Nom du fichier                          |                                          | Actions    | 0                  |
|                                         |                                |                      |                    | (Carton                                 | 10 C C C C C C C C C C C C C C C C C C C | c= x 1     |                    |

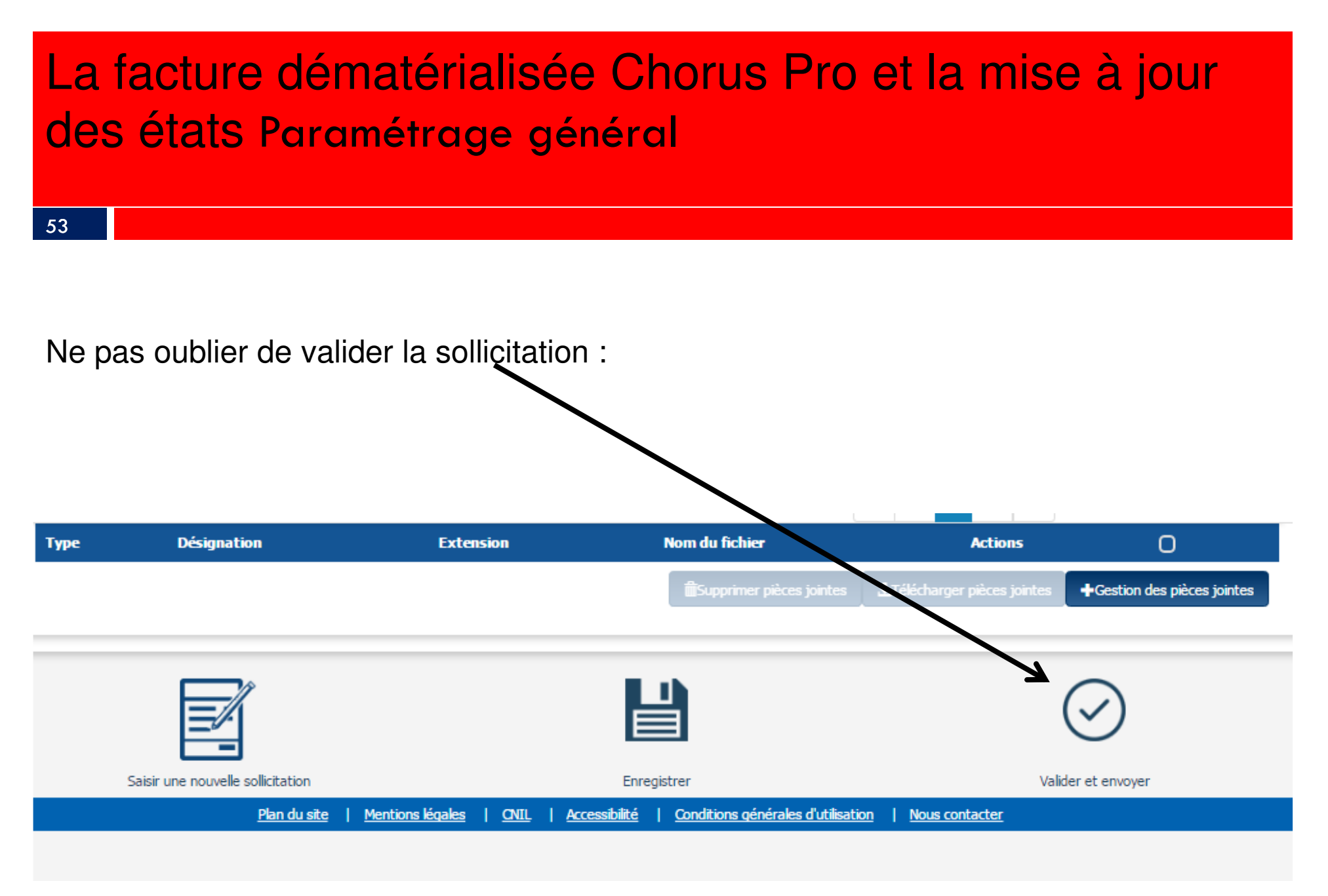

Le Gestionnaire pourra alors accéder à la sollicitation dans le menu *Activités du gestionnaire.* 

Puis dans *les demandes d'abonnements aux espaces* 

De même qu'il pourra supprimer l'abonnement à un espace pour un utilisateur technique.

Agence Technique Départementale HAUTE-GARONNE

54

55

Les deux modes de réception des factures gérés dans *BL Evolution* sont :

- 1. Le mode portail : par le biais du portail DGFIP, vous téléchargez les factures en attente vous concernant. Puis, après intégration dans BL Evolution, les PJ seront générées automatiquement.
- 2. Le mode service : Votre éditeur a développé des A.P.I. (Application Programming Interface) qui sont des Interfaces de programmation applicatives. Vous utilisez alors un T.d.T. (Tiers de Télétransmission), qui récupérera automatiquement pour vous, les factures en attente et alimentera directement votre logiciel *Gestion Financière*.

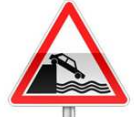

Ce mode nécessite un abonnement auprès de votre éditeur.

Dans les deux cas, vous récupèrerez vos factures sous la forme d'un flux dit « flux pivot ». Il contient les données de la facture et des pièces jointes complémentaires.

#### La facture dématérialisée Chorus Pro et la mise à jour des états Raccordement à Chorus Pro 56 Vous avez reçu un mail vous informant de la présence d'une facture en attente : Dans le portail DGFIP: aller sur Chorus Pro Vous accéderez alors au portail Chorus, sur l'onglet factures reçues : sélectionner les factures à télécharger puis cliquer sur Factures à traiter 5 V lignes par page (1 ligne Date de Etat Date Net à Actions Destinataire Telechargéé Fournisseur 1 Services Type Numéro dépôt Courant état possibles payer CHAL - GOURDAN- AGENCE TECHNIQUE 10/05/2017 10/05/2017 Service des factures publiques Facture Mise à 150.0 Oui 201700000128 POLIGNAN DEPARTEMENTALE disposition du destinataire Télécharger Plusieurs factures peuvent être téléchargées en même temps.

1. Le mode portail

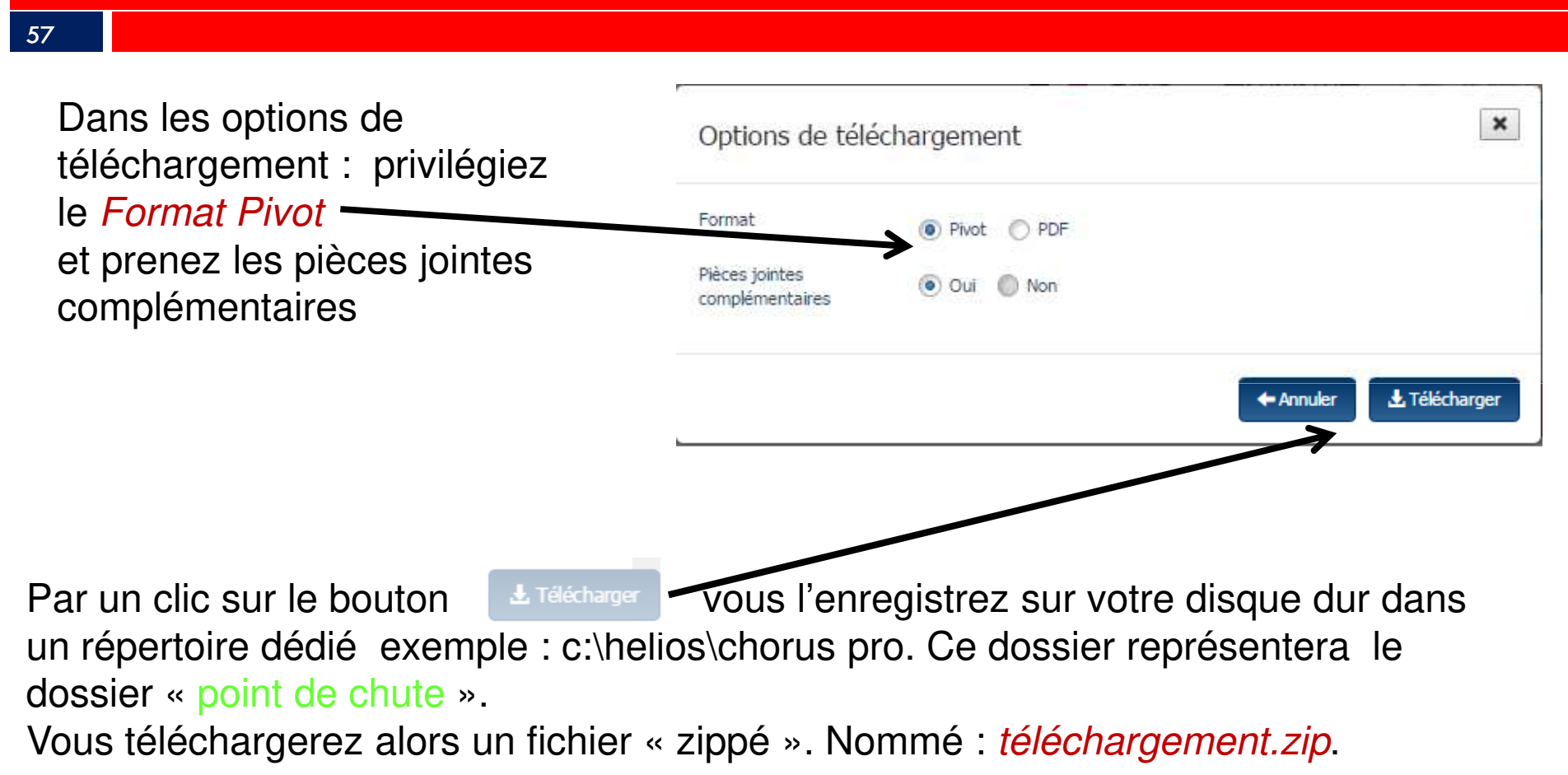

Il s'agit d'un fichier compressé, il sera alors indispensable d'extraire son contenu dans ce même dossier : Agence Technique Départementale HAUTE-GARONNE

| Organiser 🔻 🛛 📜     | Duvrir 🔻                                                                                                    | Graver Nouveau dossier                                                                                                    |
|---------------------|----------------------------------------------------------------------------------------------------|----------------------------------------------------------------------------------------------------|
| lom                 | ~                                                                                                    | Modifié le                                                                                                    |
| 🛢 telechargement.zi | 1                                                                                                    | 06/01/2017 1/-5                                                                                                    |
|                     | Ouvrir<br>Extraire                                                                                                   | les fichiers                                                                                                    |
|                     | <ul> <li>Extraire</li> <li>Extraire</li> <li>Edit wit</li> <li>Analyse</li> <li>Ouvrir a</li> <li>Restaur</li> </ul> | e ici<br>e vers telechargement\<br>th Notepad++<br>er avec Microsoft Security Essentials<br>avec<br>rer les versions précédentes |
|                     | Envoye<br>Couper<br>Copier                                                                                           | r vers                                                                                                    |
|                     | Créer u<br>Supprir                                                                                                   | in raccourci                                                                                                    |

58

Par un clic droit sur le fichier *telechargement.zip* vous obtenez le menu suivant. Selon l'outil d'extraction que vous utilisez vous pouvez avoir :

- soit comme ici extraire ici
- soit 7zip puis extract here

Si aucune possibilité d'extraction ne vous est offerte dans le menu ci-dessus, veuillez prendre contact avec l'A.T.D. afin que nous puissions vous installer un logiciel gratuit d'extraction.

1. Le mode portail

### 59

Dans votre logiciel de Gestion Financière *EVOLUTION*, un paramétrage est d'abord nécessaire : dans *organisation – Collectivités* onglet *Configuration PJ* 

|                                                                                    | ion manderey                                                              |                                   |                           |     | ×           |                                                                                                    |
|------------------------------------------------------------------------------------|---------------------------------------------------------------------------|-----------------------------------|---------------------------|-----|-------------|----------------------------------------------------------------------------------------------------|
| estion financiere administrateur (                                                 | éfaut ) Liste des collectivités > Fiche d'une co                          | lectivité                         |                           | × * | Quitter 4   |                                                                                                    |
| Code de la collectivité comm                                                       |                                                                           | Nom commune                       | SIREN 213102114           |     |             | Le Repertoire import                                                                                                    |
| Type / sous-type COLLECTTERRITOR                                                   | - Commune                                                                 | Code APE / NAF 82.11Z - Services  | s a ▼ Création 01/01/2015 |     |             | aue vous désianez                                                                                                    |
| Généralités Adresses Coordon                                                       | nées   Signataires   Codification automatique<br>ustificatives numériques | Configuration PJ Configuration BC |                           |     | 1           | ici renrésente le                                                                                                    |
| Type pièce                                                                         | Répertoire import                                                         |                                   |                           |     |             |                                                                                                    |
| Autre pièce justificative                                                          | C:\helios\RECETTES                                                        |                                   |                           |     |             | dossier « point de                                                                                                    |
| Etat de paie                                                                       | C:\helios\paye                                                            |                                   |                           |     | •           |                                                                                                    |
| ✓ Facture de dépense                                                               | C:\helios\PJ                                                              |                                   |                           |     |             | chute » des nièces                                                                                                    |
| + Autre pièce justificative                                                        |                                                                           |                                   |                           |     | €           |                                                                                                    |
|                                                                                    |                                                                           |                                   |                           |     |             | aue vous                                                                                                    |
| Troitomont dos fishiors                                                            |                                                                           |                                   |                           |     |             |                                                                                                    |
| Archiver les fichiers traités                                                      | upprimer automatiquement les fichiers traités                             |                                   |                           |     |             | recupererez sur le                                                                                                    |
| Archiver les fichiers traités      Yype pièce                                      | upprimer automatiquement les fichiers traités                             |                                   |                           |     |             | recupererez sur le portail Chorus pro.                                                                                       |
| Archiver les fichiers traités      Type pièce     Autre pièce justificative        | upprimer automatiquement les fichiers traités                             |                                   |                           |     |             | recupererez sur le portail Chorus pro.                                                                                       |
| Archiver les fichiers traités      S      Type pièce     Autre pièce justificative | upprimer automatiquement les fichiers traités                             |                                   |                           |     | ◆<br>回<br>ぐ | recupererez sur le<br>portail Chorus pro.<br>Vous noterez que le<br><i>Répertoire import</i> ne<br>comporte pas              |
| Archiver les fichiers traités      Yype pièce     Autre pièce justificative        | upprimer automatiquement les fichiers traités                             |                                   |                           |     | ◆ □         | recupererez sur le<br>portail Chorus pro.<br>Vous noterez que le<br><i>Répertoire import</i> ne<br>comporte pas<br>d'accent. |

1. Le mode portail

60

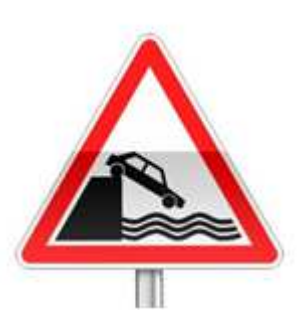

En Mode Portail : le statut de rejet ne remonte pas sur le Portail Chorus pro.

Vous devrez impérativement aller modifier l'état de la facture dans le portail DGFIP par le bouton :

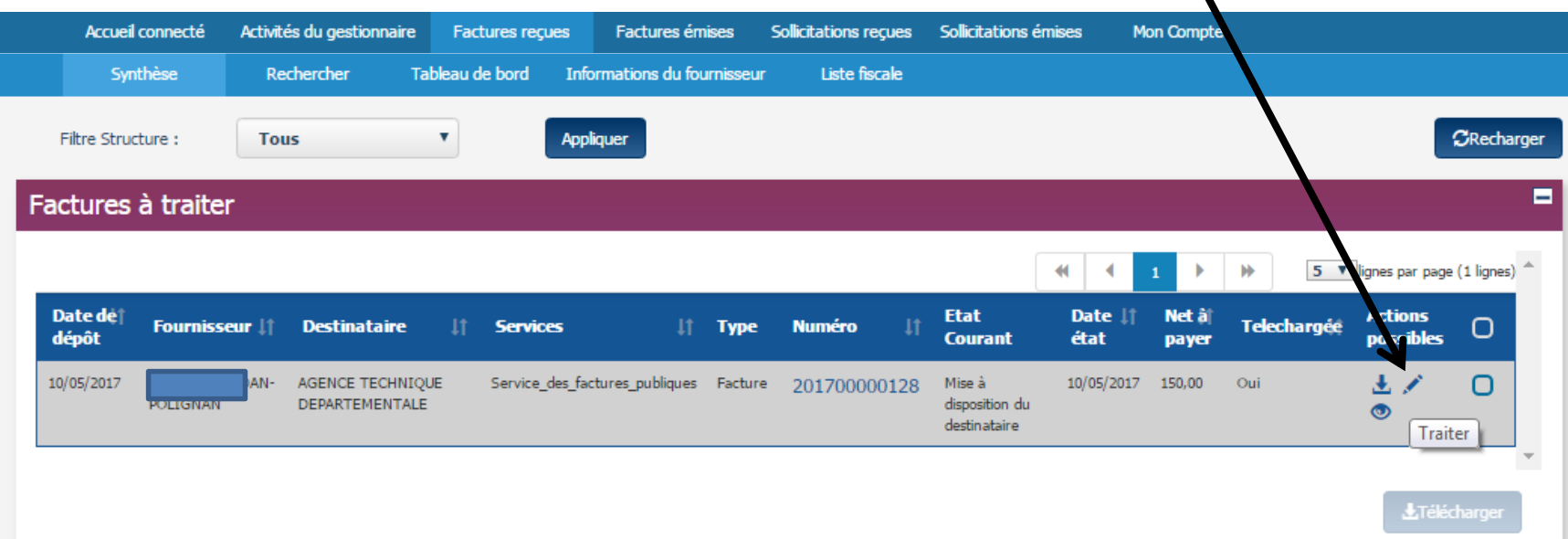

1. Le mode portail

| Traiter la factu      | ire                             | 2 |
|-----------------------|---------------------------------|---|
| Nouvel état :         | Rejetée                         | ä |
| Motif de rejet :      | Montant de la facture erroné    |   |
| Compléments d'informa | ation :                         |   |
| ne correspond pa      | s <mark>au devis initial</mark> |   |
|                       |                                 |   |

L'état *rejetée* rend le motif de rejet indispensable.

| La    | facture dématérialisée Chorus Pro et la mise à jour |
|-------|-----------------------------------------------------|
| des   | s états Raccordement à Chorus Pro                   |
| 2. Le | e mode service                                      |
| 62    |                                                     |

Dans le mode service, les flux pivots iront automatiquement se ranger dans le répertoire désigné comme « point de chute » ici : C:\helios\Chorus Pro.

Le module *BL.Connect CP* ira contrôler <u>quotidiennement</u> la présence d'un flux pivot en attente sur le portail Chorus.

Mais, au préalable un paramétrage sera nécessaire :

Le mode service

63

### Dans Configuration / Configuration des échanges onglet Chorus Pro

| 2 fin annee 2016 m14 - 12.25.00.01 (Gestion financière)                                     |  |
|---------------------------------------------------------------------------------------------|--|
| gestion financière administrateur Défaut > Configuration des échanges                       |  |
| Accueil Configuration × Configuration des échanges ×                                        |  |
| Liaison informatique Services distants Xémélios PES Circuit de validation Chorus Pro Réseau |  |
|                                                                                             |  |
|                                                                                             |  |
| Identifiant Mot de passe                                                                    |  |
| Test connexion                                                                              |  |

Saisir l'*URL*, l'*identifiant* et le *Mot de passe* qui vous seront fournis par votre Berger-Levrault après vous être abonné à ce service.

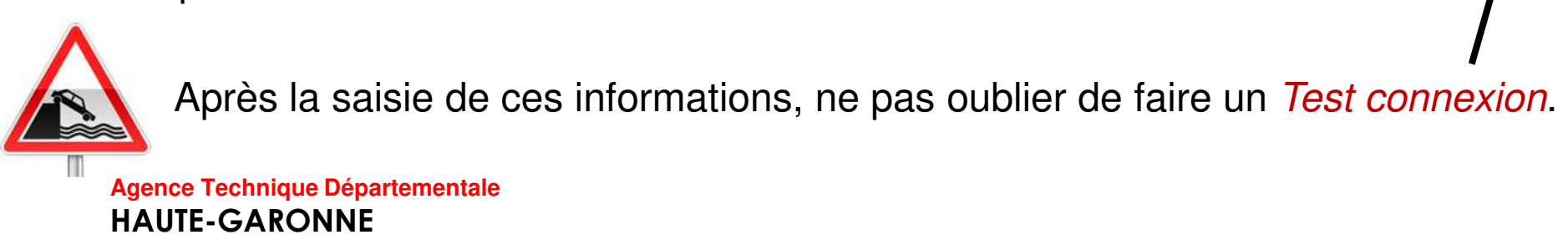

Dans les deux modes

### 64

Dans les deux cas :

Dans le bloc *Exécution / Pièces justificatives :* cliquer sur le bouton Choisir d'intégrer les pièces en attente (comme si vous les aviez scannées).

comm - commun Origine de la PJ Type de PJ : exclusiveme BL Capture Autres Dépenses Recettes Chorus Pro Montant TTC ê Décis Budget Nom Description Date ré...[] Tier: N° factur 3 245,68 € Facture D 4 Multi 19/10/2016 AVB20150923 Multi ARL Structure 1 SIRET 10 Facture 2.pdf 20150924 du 16/06/2016 19/10/2016 AVB20150924 45,45 € Facture ARL Structure 1 SIRET ture 3.PDF 3 600.00 € Facture Facture n° AVB20150925 du 16/06/2016 19/10/2016 ELECTRICITE RESEAU DISTRI AVB20150925 P 3 480,00 € Facture Mult 19/10/2016 AVB20150926 ECTRICITE RESEAU DISTRI Visualisation Identification Pièces jointes Décision de 1 暴 🗵 - 100 % - + 11 facture / mobile vos ccordonnée N PRANCE RUL REPUBLIQUE 1 pour nous joindre oour gêrer votre abonnemen

La sélection d'une pièce entrainera une visualisation. Notez que le nom, la description, le tiers et le montant sont automatiquement renseignés. Pour chaque pièce une décision doit être prise :

Dans les deux modes

### 65

Les décisions possibles :

Liquider : La Pièce justificative sera automatiquement produite. Vous pourrez la retrouver dans *Exécution / Pièces justificatives* 

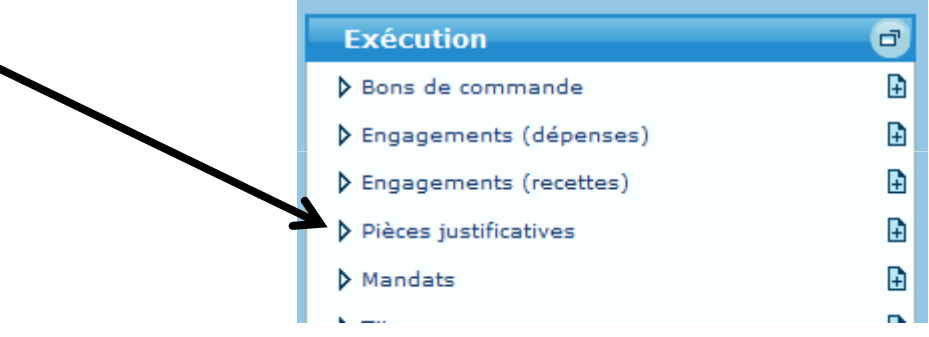

Rejeter :

• En mode Service : Un flux xml de statut rejet sera généré et le fournisseur sera ainsi prévenu du rejet de sa facture, via la plateforme Chorus.

• En mode Portail vous devrez revenir sur le portail Chorus Pro pour modifier l'état de la facture :

Dans les deux modes

### 66

Dans le cas d'utilisation d'un Circuit de validation des PJ, une troisième décision peut être choisie : *suspendre* la PJ.

| Description   | Références compt  | ables Tra   | ansmission en trésorerie | Circuit de valida           | ation                |                          |             |
|---------------|-------------------|-------------|--------------------------|-----------------------------|----------------------|--------------------------|-------------|
| Budget COM    | M - COMMUNE       |             |                          | <ul> <li>Origine</li> </ul> | Chorus Pro           |                          |             |
| N° facture AV | A20150924         |             | Id                       | entifiant Chorus P          | ro: FR - 1 - 3268    | 2006500083 - AVA20150924 |             |
| Dates         |                   |             |                          |                             |                      |                          | <br>        |
| Emission 16   | 6/06/2016 🔳       |             |                          |                             | Réception            | 28/11/2016               |             |
| ✓ Suivre le c | délai de paiement |             |                          | Mand                        | ater au plus tard le | 18/12/2016 💷             |             |
|               |                   |             |                          |                             |                      |                          | <br>        |
| Tiers renau   | lt - SA renault   |             |                          | <b>-</b>                    | □ P                  | rélèvement automatique   | Mode de rèq |
| Réf. bancaire | FR68 2004 101     | 0 1600 1234 | 5V03 771                 |                             |                      |                          | <br>        |
| Bon de comm   | ande 2412345672   | ,           |                          |                             |                      |                          |             |
| <u>Marché</u> |                   |             |                          |                             |                      |                          |             |
| Compte        |                   |             |                          |                             |                      |                          |             |
| Opération     |                   |             |                          | /alider                     |                      |                          | <br>        |
| _             |                   |             |                          | Rejeter                     |                      |                          |             |
| Θ,            | , 🔳               |             | 🛀 🔞                      | Suspendre                   |                      |                          |             |
| Enregistrer   | Supprimer         | Liquider    | Circuit de validation    |                             |                      |                          |             |

Dans les deux modes

### 67

Dès la prise en charge du mandat de paiement, le trésorier passera automatiquement la facture en l'état *Mise en paiement.* 

Vous pouvez également traiter la facture pour la passer en l'état *Mandatée* directement sur le portail.

Il sera toujours possible de consulter une facture en l'état de *Mise en paiement* ou *Mandatée* par l'onglet *rechercher :* 

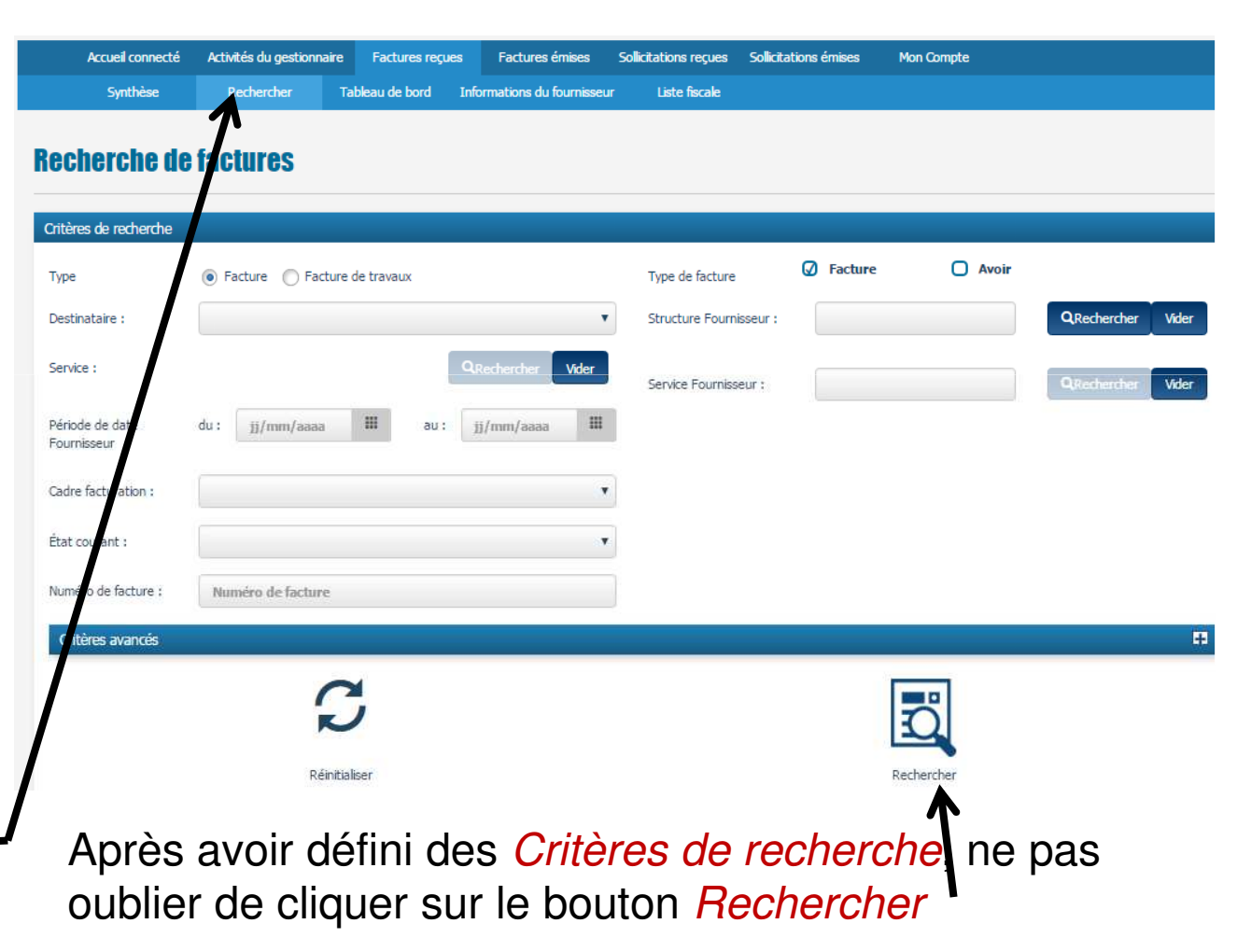

### Dans les deux modes

#### 68

En cliquant sur le numéro de la facture vous pourrez alors retraiter votre facture :

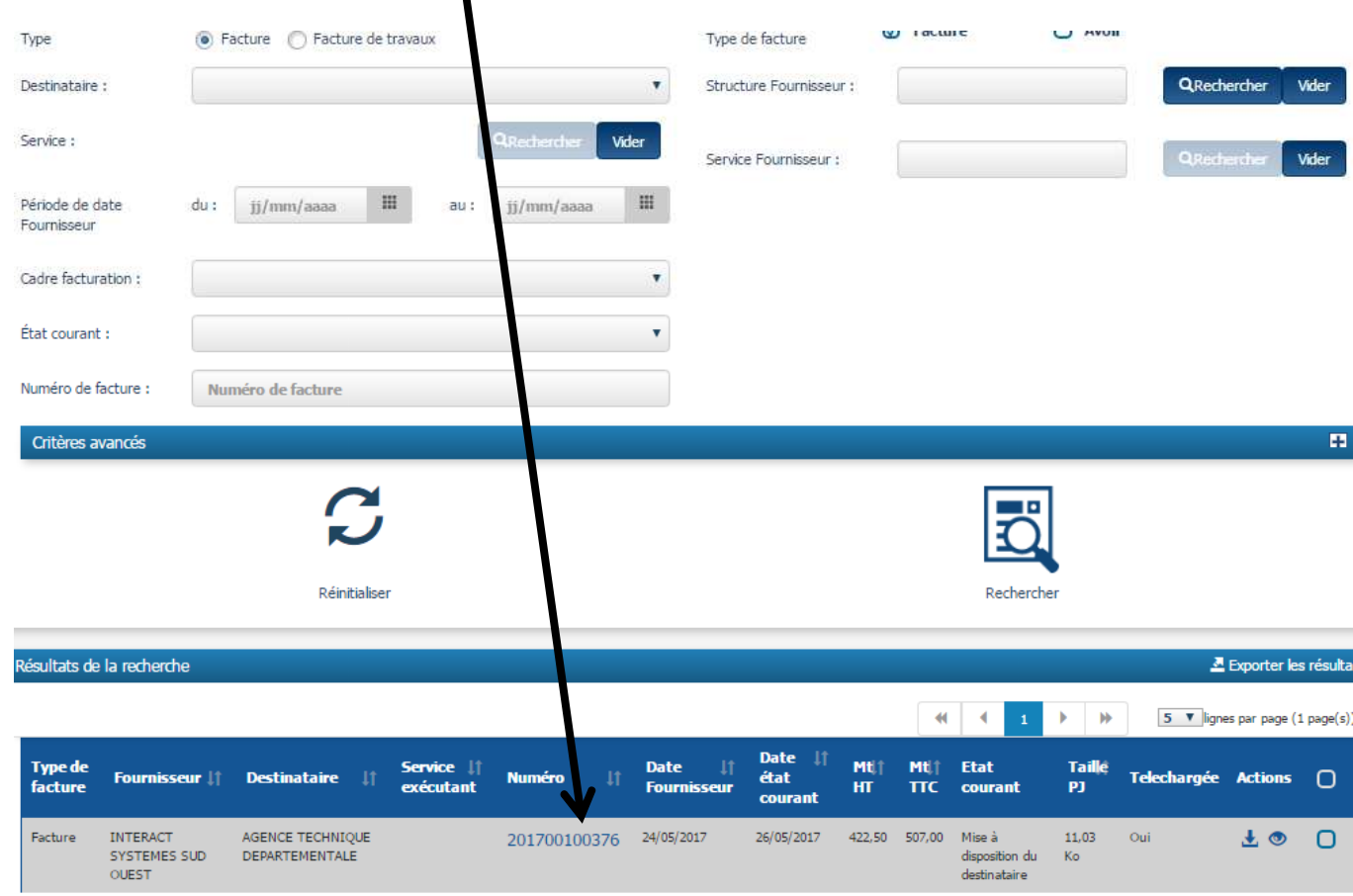

Dans les deux modes

69

|            | le la facture :              | 24/05/2017              | Mode      | de règlement :               | Virement            |
|------------|------------------------------|-------------------------|-----------|------------------------------|---------------------|
| Date d     | le dépôt de la facture :     | 26/05/2017 17:08        | Numé      | ro du marché :               |                     |
| Devise     | e de la facture :            | Euro européen           | Numé      | ro d'engagement :            | MARCHE 2015/113     |
| Type :     |                              | Facture                 |           |                              |                     |
| Type d     | de TVA :                     | TVA sur les encaissem   | ents      |                              |                     |
|            |                              |                         |           |                              |                     |
| Récapitul  | latif TVA                    |                         | = ,       | fontants totaux              |                     |
| Таих       | 🕴 Montant de base            | HT Montant de TVA       | 41        | Montant HT :                 | 422,50              |
| 20.00%     | 122.5                        | 84.5                    |           | Montant TVA :                | 84,50               |
|            |                              |                         |           | Montant TTC avant remise :   | 507,00              |
|            |                              |                         |           | Montant remise globale TTC : | 0,00                |
|            |                              |                         |           | Moliit :                     |                     |
|            |                              |                         |           | Montant TTC après remise :   | 507,00              |
|            |                              |                         |           | Net à payer :                | 507,00              |
| Pièces joi | intes                        |                         |           |                              |                     |
| Nº         | Туре                         | Désignation             | Extension | Ligne de facture             | Actions             |
| 2          | Facture XML                  | Fedure (au format 304L) | 1.000     | 0                            | ⊙±                  |
| 2          | Facture PDF                  | Facture (au format PDF) | pot       | 0                            | ®±                  |
|            |                              |                         |           |                              | AT his transmission |
|            | <b>F</b>                     | R                       |           | ٢                            | à                   |
|            |                              | Ľ                       |           |                              |                     |
|            |                              |                         |           | 10.00                        | Site du traben      |
| Eq         | oorter le bordereau de sulvi | Tälächarge              |           | Visualiser                   |                     |

### La facture dématérialisée Chorus Pro

Votre fournisseur pourra ainsi suivre les différents états de sa facture.

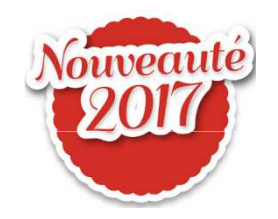

70

Récupération de l'annuaire Chorus Pro des fournisseur publics et mise a jour de vos tiers : Aller sur le site : <u>https://communaute-chorus-pro.finances.gouv.fr/</u>

Cliquer sur le bouton

Accès site public

Menu Documentation / Pour les structures publiques

Dans le moteur de recherche taper *annuaire*:

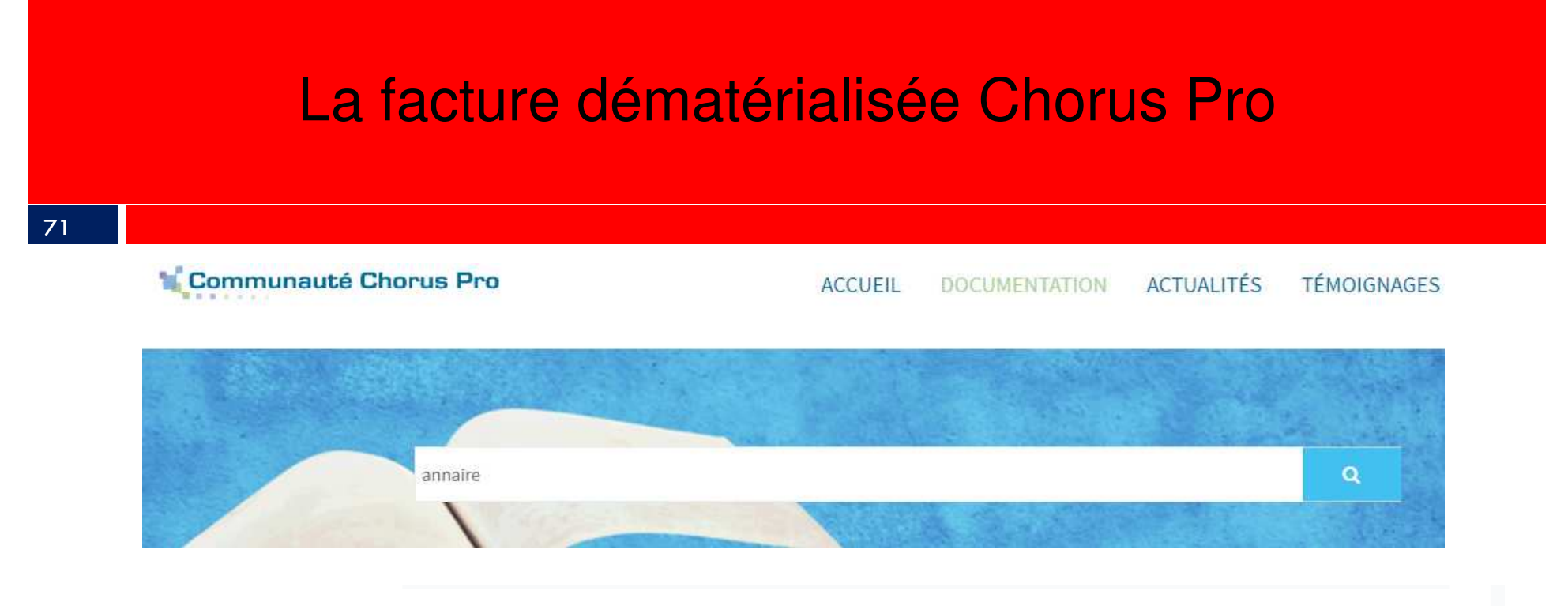

Choisir :

Annuaire des entités publiques dans Chorus Pro

Puis télécharger la version XML Il s'agit d'un fichier Zippé : vous devez l'extraire (voir diapositive 82).

Notez que en cas d'utilisation du module *BL CONNECT CP* le téléchargement de cet annuaire est automatique.

### La facture dématérialisée Chorus Pro

#### 72

Dans votre logiciel : Organisation 
bloc Exécution du budget 
option Tiers cliquer sur :

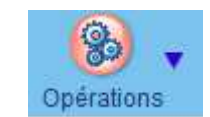

| renault                                                 | SA renault                                                                            | rue du lac                                                                                                    |                    | 31000    | Toulouse                                                                                                    |   |                |                           |  |
|---------------------------------------------------------|---------------------------------------------------------------------------------------|----------------------------------------------------------------------------------------------------|--------------------|----------|----------------------------------------------------------------------------------------------------|---|----------------|---------------------------|--|
| Sarl structures                                         | SARL Sarl structures                                                                  |                                                                                                    |                    |          |                                                                                                    |   |                |                           |  |
| pan suudutes                                            |                                                                                       | Rechercher un fichier Rechercher dans : fin annee 20 volution tegre auvegarde_20171107_1715_COMP deo du SIEMN D17 10 31 - Nomenclature 2017.pdf cces site public.png  Image: Site public.png Image: Site Site Site Site Site Site Site Site |                    |          | 2017   2017   AIFE - Chorus Pro - Annuaire 20171120  AIFE - Chorus Pro - Annuaire 20171120.zip  AIFE - Chorus Pro Annuaire 20171120.zip  chorus pro bfm.png  chorus pro bfm.png  le contenu pédagogique.docx  Annuaire 20171120  COK Annuler  Cuvre le fichier sélectionné |   |                | X<br>120<br>120<br>10.zip |  |
| Mise à jour des structures<br>Cette option nécessite le | destinatrices de factures dématérialisées<br>téléchargement préalable de l'annuaire d | es structures destin                                                                                                    | atrices de facture | es démat | érialisées.                                                                                                    | X |                |                           |  |
|                                                         | Valider                                                                               |                                                                                                    | Ferme              | r        |                                                                                                    |   |                |                           |  |
| Ligne M 4 🕨 M                                           | sur 4                                                                                 | 1                                                                                                    |                    |          |                                                                                                    | _ | Tiers inactife |                           |  |
| A A                                                     | 8                                                                                     |                                                                                                    |                    |          |                                                                                                    |   |                |                           |  |
|                                                         | Halabaanaa Taalaanaa Oo                                                               | árationa                                                                                                    | Navigation         |          |                                                                                                    |   |                |                           |  |
### La facture dématérialisée Chorus Pro

Les factures EDF par exemple.

73

Si vous n'utilisez pas de circuit de validation des PJ vous permettant de suspendre une PJ, alors il est préférable de ne pas télécharger depuis le site de la DGFIP les flux contenants des factures prélevées tant que vous n'avez pas reçu le bordereau de régularisation de la part de votre trésorier.

Autre solution : ne pas liquider la pièce justificative ainsi créée, elle restera alors en attente.

#### 74

### La signature électronique

Elle peut être de deux types :

- · la signature DGFIP délivrée par votre trésorier.
- la signature acquise auprès d'un fournisseur privé.

75

|              | Signature DGFIP                                                                                                    | Signature privé                                                                                                    |
|--------------|----------------------------------------------------------------------------------------------------|----------------------------------------------------------------------------------------------------|
| avantages    | • gratuite                                                                                                    | <ul> <li>RGS **</li> <li>Permet de signer tout document<br/>dématérialise : préfecture, trésor,<br/>SILAE</li> <li>nomadisme aisé</li> </ul>  |
|              |                                                                                                    | <ul> <li>Suivi de l'état d'avancement</li> <li>e.parapheur</li> <li>alerte de flux à signer par mail</li> <li>facile d'utilisation</li> </ul> |
| inconvenants | <ul> <li>RGS *</li> <li>signature en aveugle</li> <li>signature flux par flux</li> <li>ne permet de signer que<br/>des flux DGFIP</li> <li>lourde à l'utilisation</li> <li>nomadisme lourd</li> </ul> | • Payante                                                                                                    |

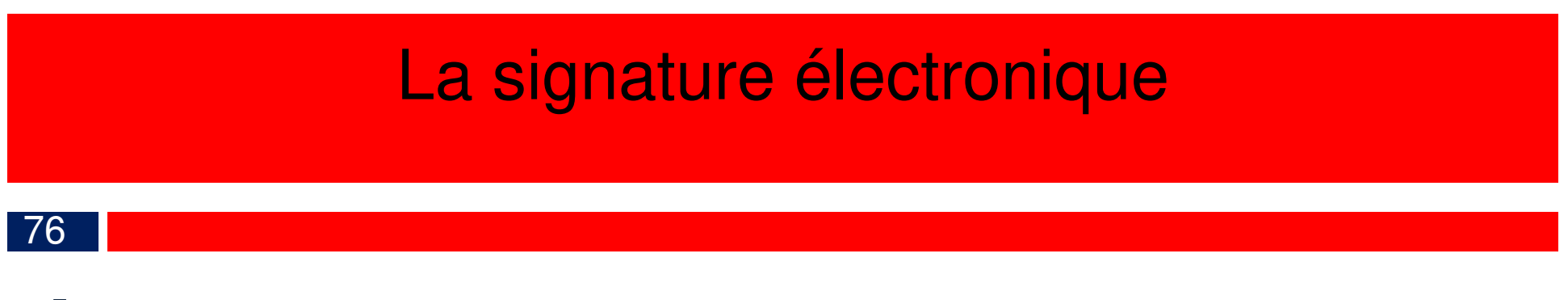

1. Utilisation de la signature DGFIP:

Dans un premier temps, il est indispensable de procéder à

l'installation du module XEMELIOS :

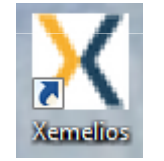

Et de la signature fournie par votre trésorier.

Ces installations peuvent être réalisées par l'ATD.

77

Ensuite, après avoir ordonnancé un bordereau, notez qu'il ne sera désormais, plus nécessaire de l'éditer :

|       |                                           |                                                                               |                                                                  | <u> </u>                                                |                               |      |
|-------|-------------------------------------------|-------------------------------------------------------------------------------|------------------------------------------------------------------|---------------------------------------------------------|-------------------------------|------|
|       | ₩ 1                                       | ₩ 2                                                                           | <b>V</b> 3                                                       | <b>4</b>                                                |                               |      |
|       | Choix des operations                      | Selection des liquidations                                                    | Edition et generation du lichier                                 | visualisation et envoi du lichier                       |                               |      |
|       |                                           |                                                                               |                                                                  |                                                         |                               |      |
|       |                                           |                                                                               |                                                                  |                                                         |                               |      |
| Views | -liandian du Gabier de liais en           |                                                                               |                                                                  |                                                         |                               |      |
| Visua | ansation du lichier de liaison-           |                                                                               |                                                                  |                                                         |                               |      |
|       |                                           |                                                                               |                                                                  |                                                         |                               |      |
|       |                                           |                                                                               |                                                                  |                                                         | Visualiser le fichier de liai | ison |
|       |                                           |                                                                               |                                                                  |                                                         |                               |      |
|       |                                           |                                                                               |                                                                  |                                                         |                               |      |
|       |                                           |                                                                               |                                                                  |                                                         |                               |      |
|       |                                           |                                                                               |                                                                  |                                                         |                               |      |
|       |                                           |                                                                               |                                                                  |                                                         |                               |      |
|       |                                           |                                                                               |                                                                  |                                                         |                               |      |
| Créa  | tion du dossier d'échange et e            | envoi du fichier de liaison ———                                               |                                                                  |                                                         |                               |      |
|       |                                           |                                                                               |                                                                  |                                                         |                               |      |
| No    | m du fichier PESALR1-2131                 | 0211400015-031054-20171120                                                    | )172102864.xml                                                   |                                                         |                               |      |
|       |                                           |                                                                               |                                                                  |                                                         |                               |      |
|       |                                           |                                                                               |                                                                  |                                                         |                               |      |
|       |                                           |                                                                               |                                                                  |                                                         |                               |      |
| An    | notation                                  |                                                                               |                                                                  |                                                         |                               |      |
| Ani   | notation                                  |                                                                               |                                                                  |                                                         |                               |      |
| Ani   | notation                                  |                                                                               |                                                                  |                                                         |                               |      |
| Ani   | notation                                  |                                                                               |                                                                  |                                                         |                               |      |
| Anı   | notation Choisissez le destinataire du    | fichier de liaison                                                            |                                                                  |                                                         |                               |      |
| Anı   | notation<br>Choisissez le destinataire du | fichier de liaison                                                            | Portail DCEIP                                                    |                                                         |                               |      |
| Anı   | notation<br>Choisissez le destinataire du | fichier de liaison<br>Support                                                 | Portail DGFIP                                                    | <b>•</b>                                                |                               |      |
| Ani   | notation<br>Choisissez le destinataire du | fichier de liaison<br>Support<br>Destination                                  | Portail DGFIP<br>https://portail.dgfip.finances.go               | ▼<br>uv.fr/portail/accueilIAM.pl                        |                               | ]    |
| Ani   | notation<br>Choisissez le destinataire du | fichier de liaison<br>Support<br>Destination                                  | Portail DGFIP<br>https://portail.dgfip.finances.go               | ▼<br>uv.fr/portail/accueilIAM.pl                        |                               | ]    |
| Ani   | notation<br>Choisissez le destinataire du | fichier de liaison<br>Support<br>Destination<br>Répertoire d'échange          | Portail DGFIP<br>https://portail.dgfip.finances.go<br>C:\helios  | ▼<br>uv.fr/portail/accueillAM.pl                        |                               |      |
| Ani   | notation<br>Choisissez le destinataire du | fichier de liaison<br>Support<br>Destination<br>Répertoire d'échange          | Portail DGFIP<br>https://portail.dgfip.finances.go<br>[C:\helios | vv.fr/portail/accueillAM.pl                             |                               | ]    |
| Ani   | notation<br>Choisissez le destinataire du | <b>fichier de liaison</b><br>Support<br>Destination<br>Répertoire d'échange   | Portail DGFIP<br>https://portail.dgfip.finances.go<br>[C:\helios | v.fr/portail/accueillAM.pl                              |                               | ]    |
| Ani   | notation<br>Choisissez le destinataire du | <b>fichier de liaison</b><br>Support<br>Destination<br>Répertoire d'échange   | Portail DGFIP<br>https://portail.dgfip.finances.go<br>C:\helios  | vv.fr/portail/accueillAM.pl                             |                               |      |
| Ani   | notation<br>Choisissez le destinataire du | f <b>ichier de liaison</b><br>Support<br>Destination<br>Répertoire d'échange  | Portail DGFIP<br>https://portail.dgfip.finances.go<br>[C:\helios | vv.fr/portail/accueillAM.pl<br>fichier<br>☑ Ajouter les | informations de signature     | ]    |
| Ani   | notation<br>Choisissez le destinataire du | I <b>fichier de liaison</b><br>Support<br>Destination<br>Répertoire d'échange | Portail DGFIP<br>https://portail.dgfip.finances.go<br>C:\helios  | vv.fr/portail/accueilIAM.pl fichier Ajouter les         | informations de signature     |      |

78

Avant de déposer votre fichier sur le portail DGFIP comme par le passé vous devrez d'abord lancer l'outil xemelios Depuis l'icône sur le bureau pour signer. Cela ce fera en quatre étapes :

| Etapes                                                                                                    | Sélection d'un fic | nier PES <mark>(1 sur</mark> 4)                                 |                   |           |
|----------------------------------------------------------------------------------------------------|--------------------|-----------------------------------------------------------------|-------------------|-----------|
| <ol> <li>Sélection d'un fichier PES</li> <li>Sélection de la def de signature</li> <li>Informations Xades</li> </ol> | Rechercher dans :  | serougne.p.                                                     | ATD31             | - 🦸 📂 🖽 - |
| 4. Compte rendu signature PES                                                                                        | Documents          | <ul> <li>.emagnus</li> <li>.icesoft</li> <li>.kimoce</li> </ul> |                   |           |
|                                                                                                    | récents            | AppData<br>Application<br>Bureau                                | Data              |           |
|                                                                                                    | Bureau             | Contacts<br>Cookies                                             |                   |           |
|                                                                                                    | Mes documents      | InstallAnywł                                                    | nere<br>gs        |           |
|                                                                                                    | Ordinateur         | Ma musique<br>Menu Déma                                         | :<br>Irrer ents   |           |
| AE MELIUS                                                                                                    | <b>A</b>           | <                                                               |                   |           |
|                                                                                                    | Réseau             | Type de fichier :                                               | Tous les fichiers | •         |

#### 79

### Étape 1 :

La sélection du fichier à signer

|                                                                                                    | Sélection d'un fichie                               | r PES (1 sur 4)                                                                                 |                                     |             |         |
|----------------------------------------------------------------------------------------------------|-----------------------------------------------------|-------------------------------------------------------------------------------------------------|-------------------------------------|-------------|---------|
| <ol> <li>Sélection d'un fichier PES</li> <li>Sélection de la clef de signature</li> <li>Informations Xades</li> <li>Compte rendu signature PES</li> </ol> | Rechercher dans :<br>Documents<br>récents<br>Bureau | helios<br>acquittement<br>depenses<br>factures choru<br>pes retour<br>recettes<br>PESALR1-21310 | is<br>0122200015-031051-20171120132 | 152-BM1.xml | ¢ 📂 🛄 - |
|                                                                                                    | Mes documents<br>Ordinateur                         |                                                                                                 |                                     |             |         |
| XeMeLios                                                                                                    |                                                     | 1 <sup>1</sup> E                                                                                |                                     |             |         |

#### 80

Etape 2 :

La sélection de la signature.

Notez que, si l'installation du certificat est faite par nos soins, ce dernier sera dans le magasin Windows.

| 1. Sélection d'un fichier PES         2. Sélection de la clef de signature         3. Informations Xades         4. Compte rendu signature PES         Délivré à       Délivré par         Valable de       A         Usage         jean michel sont clients       03/10/2017.04:11:18         28/11/2019.05:10:05       digitalSignature | <ul> <li>1. Sélection d'un fichier PES</li> <li>2. Sélection de la clef de signature</li> <li>3. Informations Xades</li> <li>4. Compte rendu signature PES</li> <li>Certificats du fichier importé Certificats du magasin Windows</li> <li>Délivré à Délivré par Valable de A Usage</li> <li>Jean michel sez clients 03/10/2017 04:11:18 28/11/2019 05:10:05 digitalSignatur</li> </ul> | Etapes                                                                     | Sélection de la cle   | ef de signature (2 sur 4)   |               |   |       |
|----------------------------------------------------------------------------------------------------|----------------------------------------------------------------------------------------------------|----------------------------------------------------------------------------|-----------------------|-----------------------------|---------------|---|-------|
| 5. Informations Xades<br>4. Compte rendu signature PES<br>Délivré à Délivré par Valable de A Usage<br>jean michel se clients 03/10/2017 04:11:18 28/11/2019 05:10:05 digitalSignatur                                                                                                    | 3. Informations Xades<br>4. Compte rendu signature PES<br>Délivré à Délivré par Valable de A Usage<br>Jean michel ses clients 03/10/2017.04:11:18 28/11/2019.05:10:05 digitalSignatur<br>Valable de A Usage<br>Jean michel ses clients 03/10/2017.04:11:18 28/11/2019.05:10:05 digitalSignatur                                                                                          | 1. Sélection d'un fichier PES<br>2. Sélection de la clef de signature      | Certificats du fichie | r importé Certificats du ma | gasin Windows |   |       |
| jean michel se dients 03/10/2017 04:11:18 28/11/2019 05:10:05 digital5ignatur                                                                                                    | XeMeLios                                                                                                    | <ol> <li>Informations Xades</li> <li>Compte rendu signature PES</li> </ol> | Délivré à             | Délivré par                 | Valable de    | A | Usage |
|                                                                                                    | XeMeLios                                                                                                    |                                                                            |                       |                             |               |   |       |
|                                                                                                    | XeMeLios                                                                                                    |                                                                            |                       |                             |               |   |       |
|                                                                                                    | XeMeLios                                                                                                    |                                                                            |                       |                             |               |   |       |
|                                                                                                    |                                                                                                    |                                                                            | 2                     |                             |               |   |       |

81

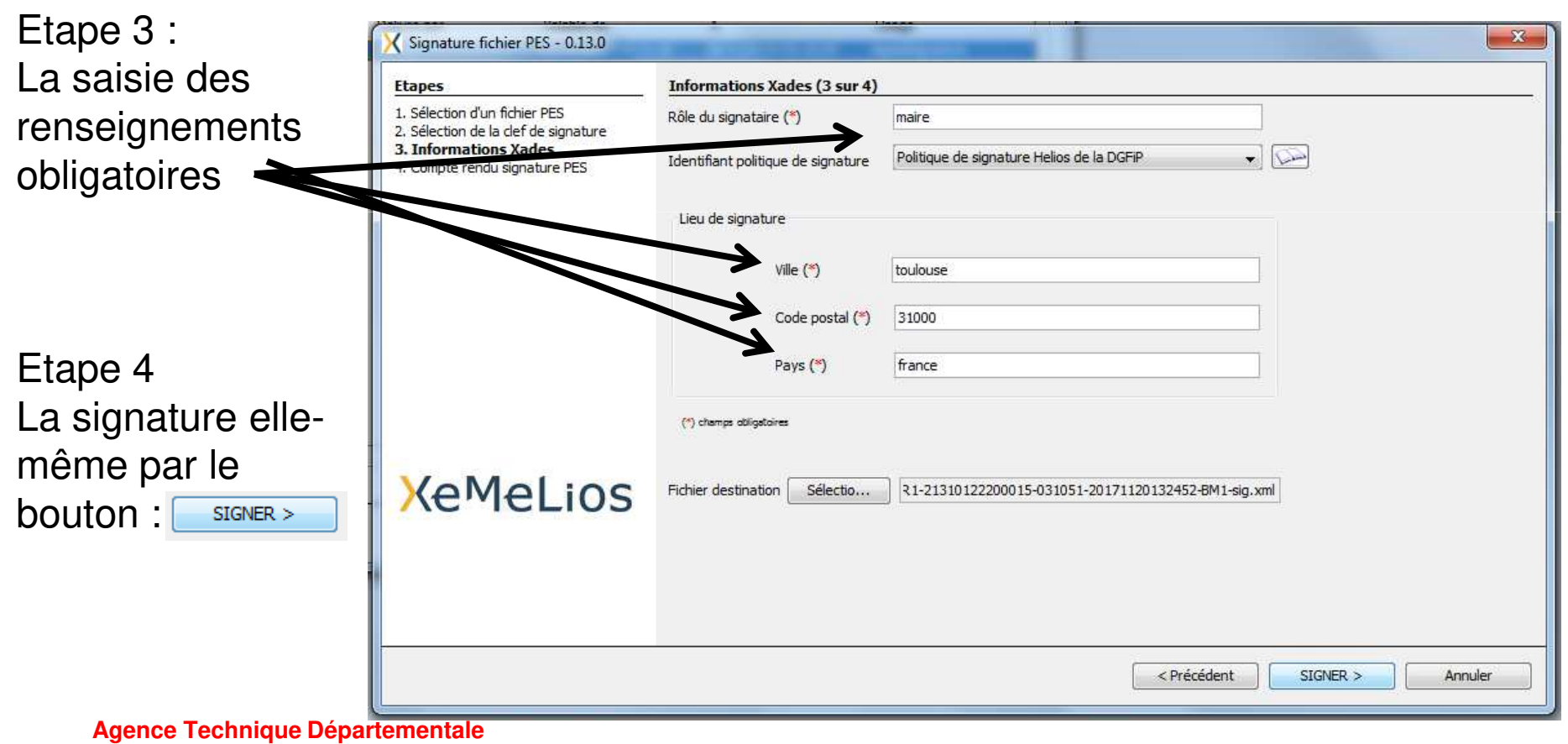

**HAUTE-GARONNE** 

82

Un compte rendu vous permettra de constater le bon déroulement de l'opération de signature.

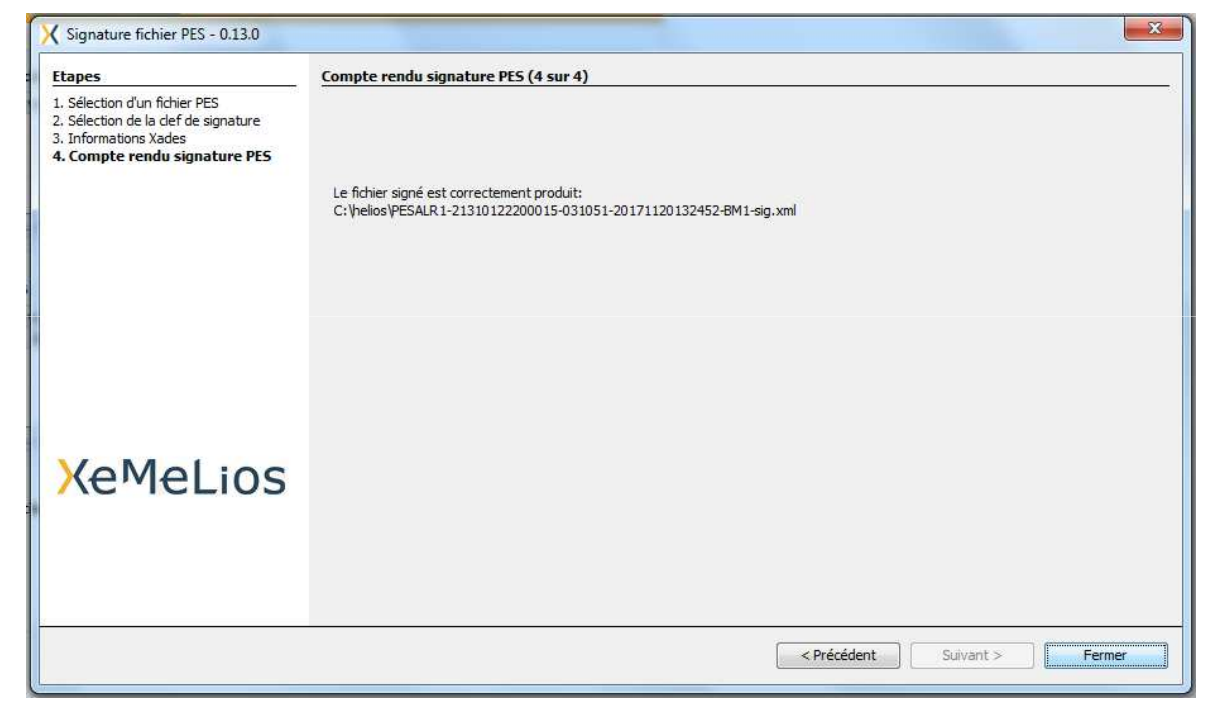

# consolidation de la dématérialisation et signature

### 83

#### Ordinateur + Disque local (C:) + helios +

|                                |                                                          | and the second second se |
|--------------------------------|----------------------------------------------------------|----------------------------------------------------------------------------------------------------|
| Inclure dans la bibliothèque 💌 | Partager avec 💌 Graver Nouveau dossier                   |                                                                                                    |
|                                | Nom                                                      | Modifié le                                                                                                    |
|                                | 🔒 acquittement                                           | 15/11/2017 09:28                                                                                                    |
| ents récents                   | 📕 depenses                                               | 15/11/2017 09:28                                                                                                    |
| ements                         | 📕 factures chorus                                        | 15/11/2017 09:28                                                                                                    |
|                                | 🔰 pes retour                                             | 15/11/2017 09:29                                                                                                    |
| is                             | recettes                                                 | 15/11/2017 09:28                                                                                                    |
| s                              | PESALR1-21310122200015-031051-20171120132452-BM1.xml     | 20/11/2017 13:25                                                                                                    |
|                                | PESALR1-21310122200015-031051-20171120132451-BM1-sig.xml | 20/11/2017 13:34                                                                                                    |

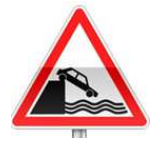

Notez qu'après signature il y aura deux fichiers l'un signé et l'autre non signé. Vous devrez déposer sur le portail DGFIP, et sans chercher à l'ouvrir, le fichier **signé** 

#### 84

# 2. Utilisation d'une signature privée :

Généralement, ces signatures sont associés à un parapheur électronique qui alerte l'élu, par un mail, de la présence d'un fichier a signer.

Un lien permettra alors, à celui-ci de signer .

Au quotidien, après le transfert du fichier (voir diapositive 43), votre logiciel envoie automatiquement le fichier sur le parapheur.

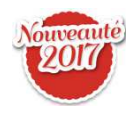

Après la signature de l'élus, le fichier sera automatiquement déposé sur la plateforme DGFIP.

Et le suivi sera alors automatique.

#### 85

Après avoir fait votre choix, nous vous conseillons de convenir d'un rendez-vous avec l'**ATD31**, afin de réaliser :

la mise en place de vos certificats de signature, l'envoi, ensemble, de votre premier flux signé.

#### 86

### Un paramétrage préalable est nécessaire dans Organisation / Budget

| Onglet ASAP ·                   | Accueil             | Organisation × Fiche d'un budget ×                                                                                                    |                                                  |
|---------------------------------|---------------------|----------------------------------------------------------------------------------------------------|--------------------------------------------------|
|                                 | Code                | COMM                                                                                                    |                                                  |
|                                 | <u>Collectivité</u> | comm - commune                                                                                                    | <ul> <li>N° Siret 213102114</li> </ul>           |
|                                 | Généralité          | s / Informations spécifiques / Modalités de règlement / ASAP / Liaison préfecture                                                                        |                                                  |
|                                 | 🗹 Gestio            | n des ASAP dématérialisés 🗹 Utilisation du service éditique DGFiP 🗹 Edition avec TIP 🗌 Format SEPA 🗹 Envoi des factures destinées aux EPL via Chorus Pro |                                                  |
|                                 |                     |                                                                                                    |                                                  |
| Saisir: Le NNE: 850033          | Emetteur            |                                                                                                    |                                                  |
|                                 | Désigna             | ltion comm                                                                                                    | atégorie Commune - Collectivité Locale - Commune |
| •                               | NNE                 | 850033 Modalités de gestion du compte Compte ouvert auprès de la Ba                                                                                      | nque de France                                   |
| Centre d'encaissement           | Adrosov             | O rus du las                                                                                                    |                                                  |
| Ochire d'encaissement           | Camplé              |                                                                                                    |                                                  |
| vous sera fournis par           | Comple              |                                                                                                    |                                                  |
|                                 | Comple              |                                                                                                    |                                                  |
| votre tresorier. 🔨              | CP - VIII           | e (31000 V (toulouse (31000)                                                                                                    |                                                  |
|                                 |                     | Cedex                                                                                                    |                                                  |
|                                 | Télépho             | ne                                                                                                    | Horaires d'ouverture                             |
|                                 |                     |                                                                                                    |                                                  |
|                                 |                     |                                                                                                    |                                                  |
|                                 |                     |                                                                                                    |                                                  |
| -                               | Centre d'           | Incaissement des finances publiques CENTRE D'ENCAISSEMENT DES FINANCES PUBLIQUES TSA 20005 94974 CRETEIL                                                 | CEDEX 9                                          |
|                                 | L                   |                                                                                                    |                                                  |
|                                 |                     |                                                                                                    |                                                  |
|                                 | ∩Modalités          | de prélèvement                                                                                                    |                                                  |
|                                 | virement            |                                                                                                    |                                                  |
| Agence Technique Départementale |                     |                                                                                                    |                                                  |
| HAUTE-GARONNE                   |                     |                                                                                                    |                                                  |
|                                 |                     |                                                                                                    |                                                  |

#### 87

### En saisie du titre onglet *Identification*:

| Objet test asap                      |                                                                                                    |                    |              |              |            |                   |             | N° de boro   | lereau            | N° de titre  |          |  |
|--------------------------------------|----------------------------------------------------------------------------------------------------|--------------------|--------------|--------------|------------|-------------------|-------------|--------------|-------------------|--------------|----------|--|
| Voies de recours : trit              | ounal compétent                                                                                         | le tribunal admini | stratif      |              |            |                   |             |              |                   |              |          |  |
| Identification Dét                   | Identification / Détail / Prélèvement / ASAP / Historique                                               |                    |              |              |            |                   |             |              |                   |              |          |  |
| Tiers AIERIE                         | DEPARTE V                                                                                               | AIERIE DEPARTEN    | IENTALE      |              |            | test              |             |              |                   |              |          |  |
| Adresse PLACX                        | E DE LA MAIRIE 31                                                                                       | 000 Toulouse       |              |              |            |                   |             |              |                   |              |          |  |
| Règlement                            | ▼ IBAN                                                                                                  |                    |              |              | <b>•</b>   | 2016RECI          | ETTE000001  |              |                   |              |          |  |
| P503 Référence                       | P503 Référence en trésorerie Exercice N° de régie Titre en plusieurs années Service émetteur            |                    |              |              |            |                   |             |              |                   |              |          |  |
| 🔲 Titre récapitulatif                | □ Titre récapitulatif N° de rôle Code nature Ordination                                                 |                    |              |              |            |                   |             |              |                   |              |          |  |
| Emission d'un AS                     | Emission d'un ASAP dématérialisé Utilisation Chorus Pro Edition du TIP Imputation Chorus Pro Chorus Pro |                    |              |              |            |                   |             |              |                   |              |          |  |
| <u><u><u>B</u></u> <u>Compte</u></u> | Libellé                                                                                                 | Opératic Pour in   | formation    | Code produit | Montant HT | TVA               | Montant TVA | TVA récupéra | TVA non récup     | Montant TTC  | Mo       |  |
| ✓ 701241                             | Redevance pou                                                                                           |                    |              |              | 125,00€    | 0,00              | 0,00€       | 0,00€        | 0,00€             | 125,00€      |          |  |
| +                                    |                                                                                                    |                    |              |              | 0,00€      | 0,00              | 0,00€       | 0,00€        | 0,00€             | 0,00€        |          |  |
| =                                    |                                                                                                    |                    |              |              | 125,00€    |                   | 0,00€       | 0,00€        | 0,00€             | 125,00€      |          |  |
| Ligne N 4                            |                                                                                                    |                    |              |              |            |                   |             |              |                   |              |          |  |
|                                      | Ajouter Suppri                                                                                          | mer                | (<br>Affiche | situation    | At         | tacher/Détacher M | odèle       | Attaci       | ner/Détacher Eng. |              |          |  |
| Enregistrer                          | G)<br>Supprimer Op                                                                                      | 🛞 🗸                |              | Situa        | tions      |                   | Navigation  |              |                   | Annuler Fern | )<br>ner |  |

L'émission d'un ASAP dématérialisé peut revêtir trois modes d'Utilisation.

> Ces choix sont maintenant prédéfinis selon la catégorie du tiers

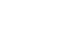

88

- Avis des sommes à payer à éditer : le titre et son ASAP seront envoyés au trésorier qui transférera l'ASAP au centre éditique. Ce dernier se chargera de la mise sous pli et de l'envoi aux redevables seul l'ASAP sera transmis à votre débiteur, <u>aucune autre Pièce ne</u> <u>sera jointe</u>
- 2. Avis des sommes à payer CPP : le titre et la facture jointe formeront un PES titre avec, en PJ, un PES facture ASAP transmis à Chorus, via Hélios. Chorus le transformera en flux pivot pour la collectivité destinatrice.

La pièce jointe doit être au format PES facture ASAP donc elle devra :

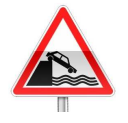

- Soit être issue d'un logiciel de facturation (pas de rôle mais un titrage individuel)
- Soit être saisi dans l'onglet ASAP du titre.
- 3. *Pour info* : l'ASAP sera transmis au trésorier pour information.

89

### Dans l'onglet *ASAP* :

| <u>0</u> | <u>ojet</u>     | test              | asap                                  |                  |             |         |            |                    |                 |      | ▼ 💮 N° de   | bordereau         | N° de tit  | re    |
|----------|-----------------|-------------------|---------------------------------------|------------------|-------------|---------|------------|--------------------|-----------------|------|-------------|-------------------|------------|-------|
| Vo       | ies             | le rec            | cours : tribunal compétent le tribuna | al administratif |             |         |            |                    |                 |      |             |                   |            |       |
| N'       | denti<br>° de 1 | ficatio<br>'actur | n   Détail   Prélèvement   ASA        | P Historique     | ]           |         | Date de la | prestation (réalis | ation ou début) |      | III         | Date de fin de la | prestation |       |
| ٦.       | R               | mise              | Désignation                           | Date de début    | Date de fin | Oté     | Unité      | PU                 | Montant HT      | TVA  | Montant TVA | Montant TTC       | Remise TTC |       |
|          |                 |                   | cantine enfant paul                   | 01/11/2016       | 30/11/2016  | 20.0000 | repas      | 4.50€              | 90.00€          | 0.00 | 0.00€       | 90.00€            |            |       |
| N        |                 |                   | cantine enfant claire                 | 01/11/2016       | 30/11/2016  | 14,0000 | repas      | 8,50€              | 119,00€         | 0,00 | 0,00€       | 119,00€           |            |       |
| N        |                 |                   | CLSH                                  | 01/11/2016       | 30/11/2016  | 30,0000 | jours      | 7,00€              | 210,00€         | 0,00 | 0,00€       | 210,00€           |            |       |
|          |                 |                   |                                       |                  |             |         |            |                    |                 |      |             |                   |            |       |
|          |                 |                   |                                       |                  |             |         |            |                    |                 |      |             |                   |            |       |
|          |                 |                   |                                       |                  |             |         |            | Total TTC          | C de la facture |      |             |                   |            | 419,0 |
| ٢        | /loda           | lités             | de prélèvement                        |                  |             |         |            |                    |                 |      |             |                   |            |       |
|          | mo              | dalité            | s                                     |                  |             |         |            |                    |                 |      |             |                   |            |       |
|          | En              | B                 | • 🗊 🛞 •                               | •                |             | Situat  | ions       |                    | Navi            | B .  |             |                   | Annuler    | Ferm  |

La saisie des lignes constituant la facture vous permettra de créer manuellement votre Avis des Sommes à Payer. Notez que si vous utilisez *E.Facturation*, cet ASAP sera constitué automatiquement. Si vous ne saisissez rien, la ligne sera initialisée avec les renseignements de la ligne de détail présente sur l'onglet identification. Exemple : les loyers.

La suite du traitement du titre ne change pas :

- Ordonnancement
- Edition du bordereau
- Emission du flux PES à destination du trésorier.

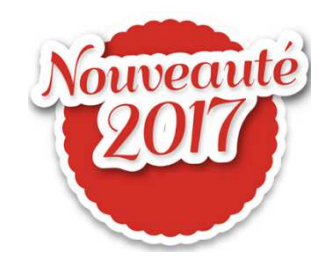

91

Vous pouvez désormais demander à votre trésorier de vous fournir le fichier PES retour Recette. Sur le portail DGFIP : *Passerelle de transmission / Réception de fichier:* Récupérer le fichier : PES Retour recettes

Dans votre logiciel *Evolution* un paramétrage préalable est nécessaire.

Développer le Bloc Configuration :

Dans Paramétrage choisir : Configuration des échanges:

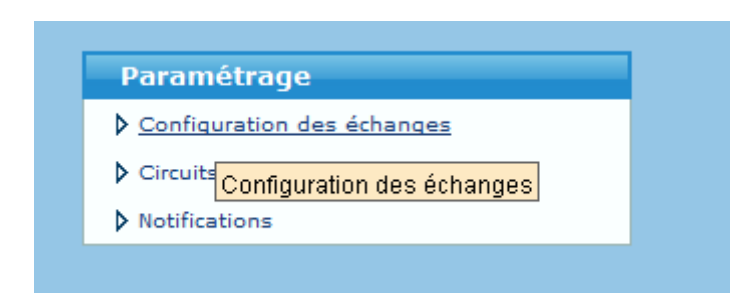

#### 93

Dans l'onglet *PES*, dans le paragraphe *PES Retour : saisir le répertoire* « point de chute » des flux :

| Mode de fonctionnement Aucun                                                                                                    |                        |                           |                         |
|----------------------------------------------------------------------------------------------------|------------------------|---------------------------|-------------------------|
|                                                                                                    | <b></b>                | ☑ Gestion manuelle des in | formations de signature |
| Télétransmission                                                                                                    |                        |                           |                         |
| Mode Aucun                                                                                                    |                        |                           |                         |
| I-Parapheur                                                                                                    |                        |                           |                         |
| URL                                                                                                    |                        |                           |                         |
| Identifiant                                                                                                    |                        | Mot de passe              | 1                       |
| Messages d'acquittement                                                                                                    |                        |                           |                         |
| Répertoire d'import C:\heios\acquittement                                                                                                    | 17-                    |                           |                         |
| Cupptimer outomotion, montiles Schiers trai                                                                                                    |                        |                           |                         |
| Supprimer automatiquement les fichiers trai     Conserver les fichiers l'aités                                                                                                    | Répertoire de stockage |                           |                         |
| Supprimer automatiqu ment les fichiers trai     Conserver les fichiers faités  PES Retour                                                                                          | Répertoire de stockage |                           |                         |
| Supprimer automatiquement les fichiers trai     Conserver les fichiers l'aités PES Retour Répertoire d'import C:\helios\pes retour                                                 | Répertoire de stockage |                           |                         |
| Supprimer automatiquement les fichiers trai     Conserver les fichiers taités PES Retour Répertoire d'Import C:\helios\pes retour      Supprimer automatiquement les fichiers trai | Répertoire de stockage |                           |                         |

HAUTE-GARONNE

94

Après réception de votre flux PES Retour dans le répertoire « point de chute » aller Dans *Suivi des échanges / Suivi des échanges avec le comptable – Retour* :

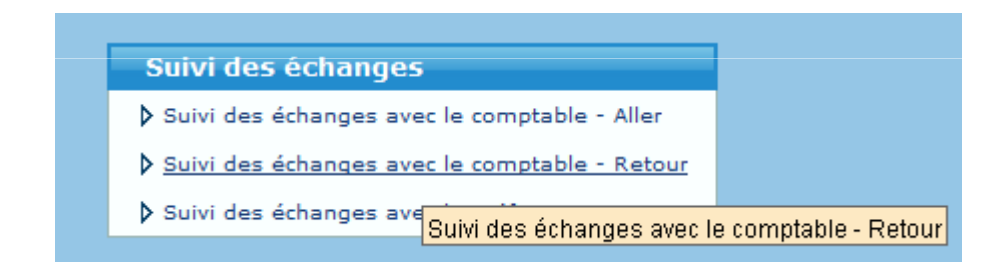

95

### Choisir le *Domaine* :

| Domaine         |         |                    |              | Situation |                        |                            |         |                | Type de re |
|-----------------|---------|--------------------|--------------|-----------|------------------------|----------------------------|---------|----------------|------------|
| Recette - Titre |         |                    |              | ▼         | En cou                 | urs () Historisé           | s O Tou | IS             |            |
| ß               | Domaine | Date<br>d'émission | Collectivite | Budget    | Type de<br>restitution | Nature de<br>l'information | Etat    | Nom du fichier |            |
| ¥               |         |                    |              |           |                        |                            |         |                |            |

Puis, par le bouton *Opérations*, *Réceptionner les PES Retour* à intégrer:

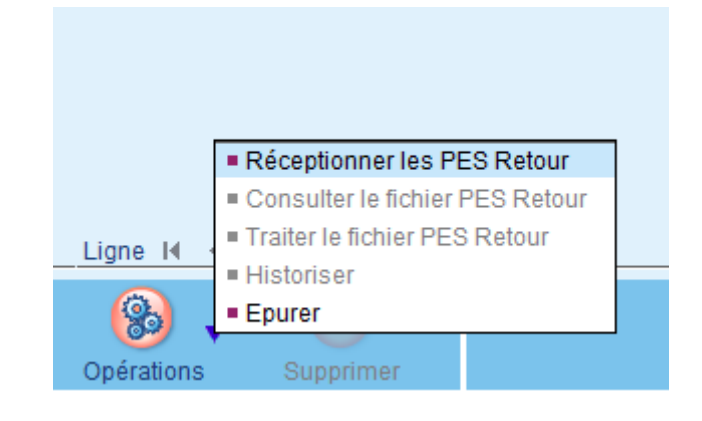

# Questions diverses

96

Les documents pédagogiques de la formation sont téléchargeables sur le site internet <u>www.atd31.fr</u> à la rubrique formation et à l'aide de votre identifiant et mot de passe.

Agence Technique Départementale de la Haute-Garonne – 10 place Alfonse Jourdain 31000 TOULOUSE – Tél : 05. 34.45.56.56 – Fax : 05.34.45.56.55 -Site internet : <u>www.atd31.fr</u> – Courriel : accueil@atd31.fr